# Guía de Solicitud para las Subvenciones de Olympus

Como enviar una Solicitud de Subvenciones a través del Sistema de Gestión de Solicitudes de Subvenciones de Olympus

Olympus Corporation of the Americas

Equipo Olympus Grants-Americas

Febrero 2022

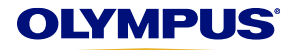

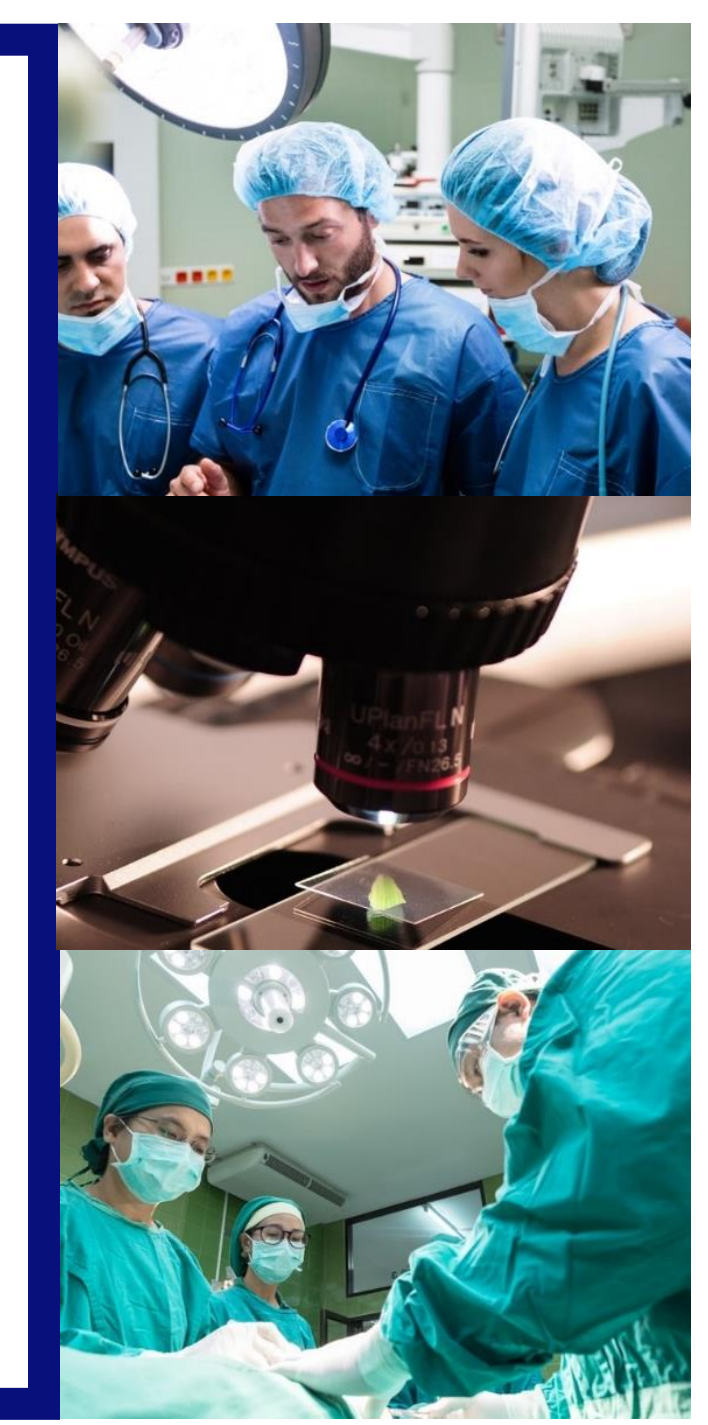

## Bienvenidos al Sistema de Gestión de Solicitudes de Subvenciones

- <u>El Sistema de Gestión de Solicitudes de Subvenciones</u> acepta solicitudes de subvenciones para eventos elegibles de atención médica y microscopía que tienen lugar en Norte, Centro y Sud América y / o eventos coordinados por organizaciones con sede en Norte, Centro y Sudamérica.
- Para poder utilizar nuestro sistema, usted debe crear una cuenta de usuario. Solo los usuarios registrados pueden enviar solicitudes se subvenciones. Descargue la <u>Guía de Registro para Subvenciones de Olympus</u> para instrucciones detalladas.
- En Enero del 2018, el Sistema de Gestión de Solicitudes de Subvenciones de Olympus fue actualizado para recibir solicitudes de subvenciones de América Latina. Para poder enviar una solicitud, nuestros usuarios de nuestro antiguo Portal de Subvenciones para América Latina deben crear una nueva cuenta de usuario en nuestro sistema actualizado (No tenemos la habilidad de transferir datos de nuestro antiguo portal.) Por favor revisar la <u>Guía de</u> <u>Registro para Subvenciones de Olympus</u> para instrucciones detalladas.
- Antes de enviar una solicitud, revise nuestra pagina del programa para información detallada acerca de los tipos de apoyo que ofrecemos, requisitos de elegibilidad adicionales y un resumen de nuestro proceso de solicitud.
- Las solicitudes se deben enviar al menos 60 días *de calendario* antes de la fecha de inicio del evento.
- El personal de ventas y mercadeo de Olympus no tiene la autorización de participar en el procesos de subvenciones y no tendrá ninguna información acerca del estado de su solicitud. Por favor, dirija todas sus preguntas a los Equipo Olympus Grants- Americas. Gracias.

*Equipo Olympus Grants- Americas* 484-896-3939 | grants-americas@olympus.com

## Notas de funcionalidad del sistema

--Use Internet Explorer o Google Chrome para acceder a nuestro sitio

-Para ver mensajes importantes en pantalla, las ventanas emergentes deben estar habilitadas. Para saber cómo desactivar su bloqueador de elementos emergentes, haga clic en el nombre de su navegador: <u>Internet Explorer 11 | Google Chrome | Safari (iOS)</u>

-Para evitar perder su trabajo, no use el botón "Atrás" de su navegador. Use los **botones de Atrás y Continuar** en la parte inferior de cada página para moverse dentro de la aplicación.

## Empezar

Paso 1: Seleccione su idioma preferido e inicie sesión con su dirección de correo electrónico y contraseña.

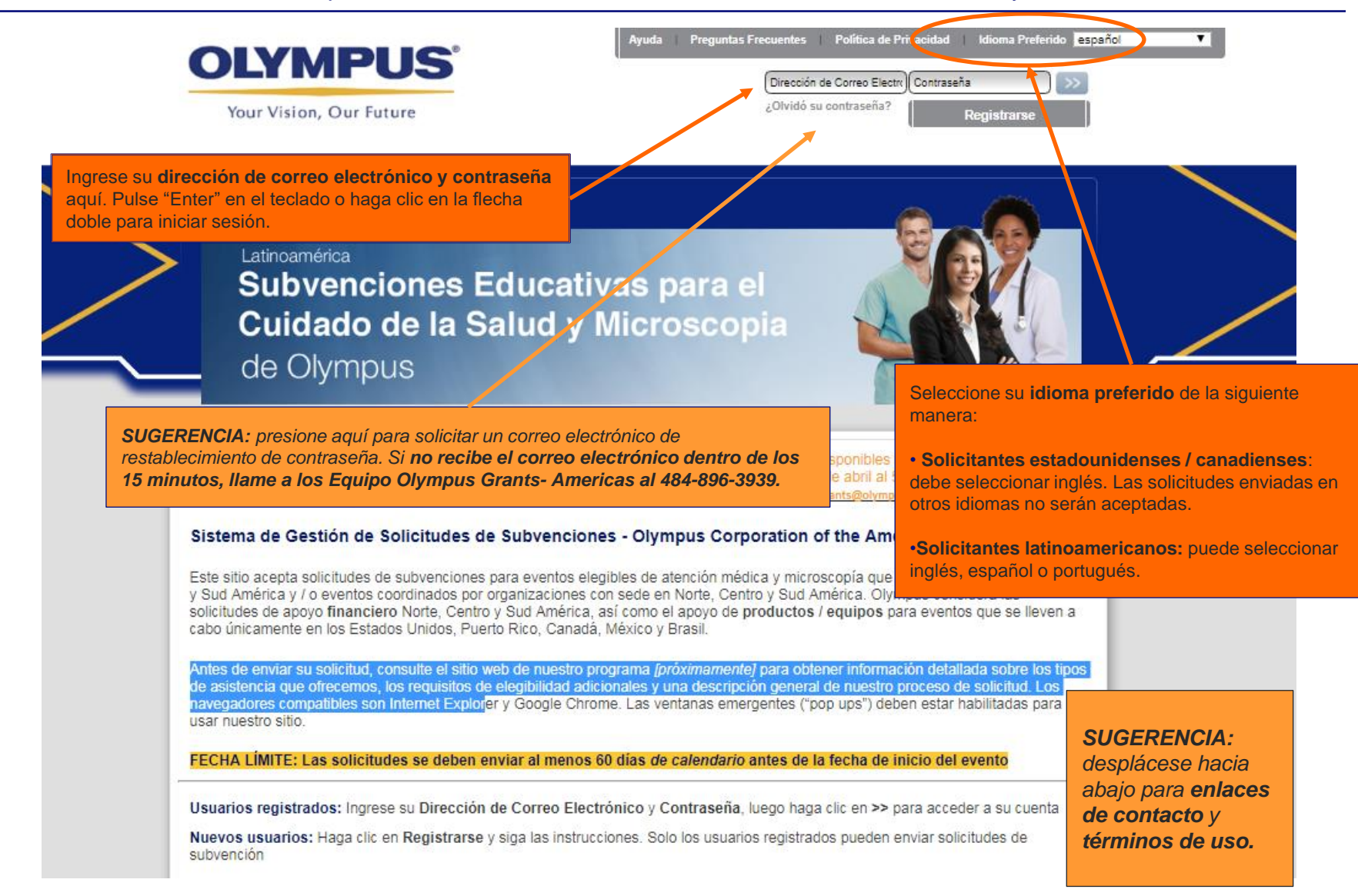

**Paso 2:** presione en "**Mi cuenta**" para revisar y actualizar (si es necesario) su Información de **Registro.** Si usted es un usuario que presenta una solicitud en nombre de diferentes organizaciones, asegúrese de iniciar sesión con la afiliación correcta.

**COMIENCE AQUÍ** - Cada vez que comience una nueva solicitud de subvención, presione en **Mi cuenta** para revisar y actualizar (si es necesario) la información que proporcionó durante el **Registro.** Los errores tipográficos y los errores deben corregirse y las actualizaciones de la organización deben realizarse a través de **Mi cuenta** antes de comenzar una nueva **solicitud**. **SUGERENCIA:** para actualizar su contraseña, haga clic en **Cambiar la Contraseña.** Las contraseñas deben tener entre 8 y 12 caracteres de longitud. No exceda los 12 caracteres

🎽 Mi cuenta 🔰 Ayuda 🔰 Cambiar la Contraseña 🔰 Preguntas Frecuentes 🔰 Política de Privacidad 🔰 Cerrar sesión

**PRECAUCIÓN:** si usted es un usuario con varias cuentas, asegúrese de haber iniciado sesión y presentar una solicitud en nombre de la organización correcta. Las solicitudes no pueden ser transferidas entre organizaciones

Mis acciones

#### Bienvenido/a, kath varg

#### Inicio

- · Para crear una nueva solicitud de subvención, haga clic en el botón Enviar Nueva Solicitud a continuación.
- Para verificar el estado de una solicitud guardada o enviada, revise la columna Estado en la lista desolicitudes a continuación. Los próximos
  pasos requeridos por usted aparecerán como enlaces en la columna Acción Requerida.
- · Para regresar a esta página desde cualquier lugar del sistema, haga clic en Mis Acciones arriba.

#### Recordatorios Importantes

- · FECHA LÍMITE: Las solicitudes se deben enviar al menos 60 días de calendario antes de la fecha de inicio del evento
- La presentación o el envióde una solicitud no indica que Olympus haya aceptado brindar asistencia. Las decisiones de apoyo se toman solo después de que el Comité de Subvenciones de Olympus Corporation of the Americas (OCA) haya revisado su solicitud completa. Las determinaciones del Comité se comunican por correo electrónico (a los solicitantes o firmantes autorizados, según corresponda), y todas las decisiones son finales.
- Todo el personal de ventas y marketing de Olympus está capacitado para mantenerse separado y aparte de los asuntos relacionados con las solicitudes de subvención, con la excepción de circunstancias limitadas en las que Olympus podría pedirles que soliciten comentarios sobre una solicitud relacionada con el equipo. Gracias, deantemano, por respetar la integridad de nuestro proceso.

Captura de pantalla continúa en la página siguiente ...

## Paso 3: Presione en "Enviar nueva solicitud" para comenzar una nueva solicitud de subvención.

Captura de pantalla continúa de la página anterior ...

#### Herramientas Útiles

- · Sitio Web del Programa de Subvenciones Olympus Corporation of the Americas
- Guía de Solicitud | Listas de Verificación de Solicitud
- Formularios de Equipo (requeridos para solicitudes de productos / equipos)
- Guía de Reconciliación

Presione en Enviar nueva solicitud para comenzar una solicitud

**SUGERENCIA**– puede volver a esta página de bienvenida en cualquier momento presionando en el enlace **Mis acciones,** que se encuentra en la parte superior de cada página.

**SUGERENCIA**– Si es la primera vez que crea una solicitud de subvención, el área debajo del botón **Enviar nueva solicitud** estará en blanco. Solo aquellos usuarios que hayan redactado y / o enviado solicitudes anteriormente verán sus solicitudes enumeradas a continuación.

Enviar nueva solicitud

| Request ID   | Request Type      | Status                | Program Title                        | Start Date  | Submitted Date | Action required         | View/Print Agreement |
|--------------|-------------------|-----------------------|--------------------------------------|-------------|----------------|-------------------------|----------------------|
| MED-1926     | Medical Education | Not Submitted         |                                      |             |                | Please Complete Request |                      |
| MED-1830     | Medical Education | Not Submitted         |                                      |             |                | Please Complete Request |                      |
| MED-GAS-1828 | Medical Education | GC Review             | test LAD grant - please disregard    | 01 Sep 2018 | 10 Jan 2018    |                         |                      |
| MED-1798     | Medical Education | Not Submitted         |                                      |             |                | Please Complete Request |                      |
| MED-GYN-1554 | Medical Education | Not Submitted         | Test - Please Ignore                 | 01 Jun 2018 |                | Please Complete Request |                      |
| MED-ENT-1426 | Medical Education | Not Submitted         | Test Grant - Please disregard        | 01 Aug 2018 |                | Please Complete Request |                      |
| MED-1198     | Medical Education | Not Submitted         |                                      |             |                | Please Complete Request |                      |
| MED-1086     | Medical Education | Not Submitted         |                                      |             |                | Please Complete Request |                      |
| MED-CRS-1062 | Medical Education | Not Submitted         | Please disregard - Test Grant by SSC | 05 Apr 2018 |                | Please Complete Request |                      |
| MED-OTH-692  | Medical Education | Review Reconciliation | TEST GRANT ONLY                      | 06 Jan 2017 | 06 Jan 2017    | 1                       | View/Print Agreement |

**CONSEJOS PARA LOS USUARIOS RECURRENTES-** las solicitudes de subvención que requieren su intervención se marcarán con un enlace azul de Acción requerida que indica el próximo paso. (Por ejemplo, una solicitud parcialmente completada, pero aún no enviada, tendrá el enlace Completar solicitud). Presione en el enlace para completar la tarea requerida.

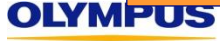

## Paso 4: seleccione el tipo de programa o evento para el que desea obtener apoyo y presione en el botón apropiado.

Revise la **Descripción General: Requisitos de Elegibilidad**, así como las descripciones del tipo de apoyo para determinar qué tipo de solicitud es la adecuada para usted.

SUGERENCIA - Si

busca ayuda para

#### Descripción General: Requisitos de Elegibilidad

- Todas las solicitudes de subvención deben ser para programas y eventos coordinados por terceros independientes.
- Las solicitudes deben estar relacionadas con los estados de enfermedad, condiciones y / o tratamientos para los que se utilizan los
  productos de Olympus.
- El apoyo de producto puede incluir préstamos de equipo capital a corto plazo y / o donación de artículos desechables.
- En este momento, el apoyo de producto solo está disponible para eventos celebrados en los Estados Unidos, Puerto Rico, Canadá, México y Brasil.
- Esto es solo una descripción general. Para conocer los requisitos de elegibilidad completos y los detalles del programa, revise el sitio web de nuestro programa [próximamente] antes de comenzar su solicitud.

#### Seleccione el tipo de programa o evento para el que busca la ayuda de subvenciones:

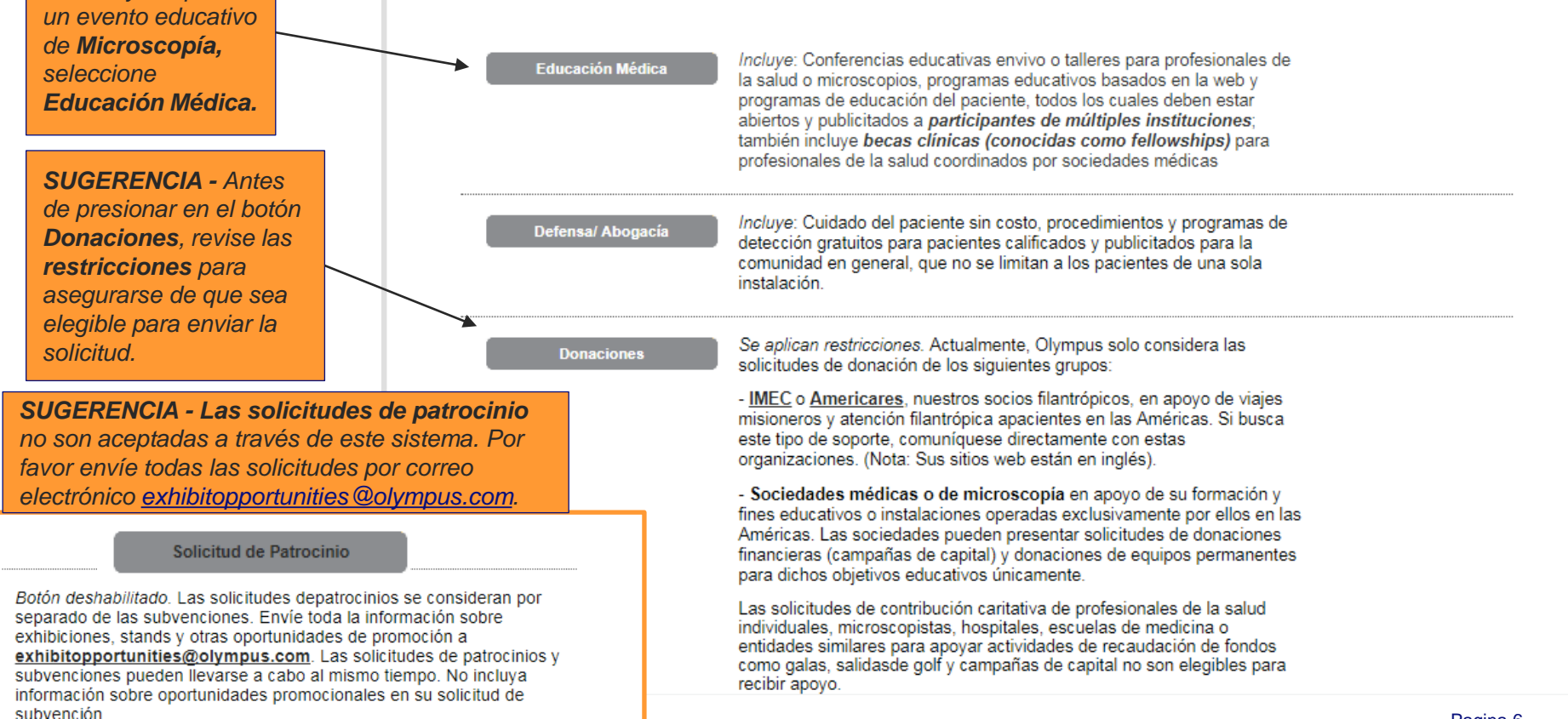

# Crear una Solicitud de Educación Médica o de Microscopía

Paso 1: Para crear una solicitud de Educación Médica o de Microscopía, presione el botón Educación Médica.

#### **Enviar Nueva Solicitud**

| Descripción General: Requisitos de Elegibilidad                                                                                                    | SUGERENCIA - Antes de                                                                    |
|----------------------------------------------------------------------------------------------------|------------------------------------------------------------------------------------------|
| <ul> <li>Todas las solicitudes de subvención deben ser para programas y eventos coordinados por terceros independientes.</li> </ul>                                                                                                    | comenzar su solicitud,                                                                   |
| <ul> <li>Las solicitudes deben estar relacionadas con los estados de enfermedad, condiciones y / o tratamientos para los que se utilizan los<br/>productos de Olympus.</li> </ul>                                                                                                    | confirmar que su caso es <b>elegible</b> para el apoyo de                                |
| <ul> <li>El apoyo de producto puede incluir préstamos de equipo capital a corto plazo y / o donación de artículos desechables.</li> </ul>                                                                                                    | Olympus. Revise las                                                                      |
| <ul> <li>En este momento, el apoyo de producto solo está disponible para eventos celebrados en los Estados Unidos, Puerto Rico, Canadá, México<br/>Brasil.</li> </ul>                                                                                                    | , pautas de elegibilidad<br>aquí y en la <u>Pagina del</u>                               |
| <ul> <li>Esto es solo una descripción general. Para conocer los requisitos de elegibilidad completos y los detalles del programa, revise el sitio web de<br/>nuestro programa [próximamente] antes de comenzar su solicitud.</li> </ul>                                                         | Programa de<br>Subvenciones de                                                           |
| Seleccione el tipo de programa o evento para el que busca la ayuda de subvenciones:                                                                                                    | <u>Olympus.</u>                                                                          |
| Educación Médica<br>b<br>c<br>b<br>c<br>c<br>c<br>c<br>c<br>c<br>c<br>c<br>c<br>c<br>c<br>c<br>c                                                                                                    |                                                                                          |
| Defensal Abogacia         Incluye: Cuidado del paciente sin costo, procedimientos y programas de detección gratuitos para pacientes calificados y publicitados para la comunidad en general, que no se limitan a los pacientes de una sola instalación.                                         | IMPORTANTE: las<br>solicitudes de<br>subvención deben<br>enviarse al menos<br>60 días de |
| Donaciones         Se aplican restricciones. Actualmente, Olympus solo considera las solicitudes de donación de los siguientes grupos:           - IMEC o Americares, nuestros socios filantrópicos, en apoyo de viajes misioneros y atención filantrópica apacientes en las Américas. Si busca | calendario antes de<br>la fecha de inicio.<br>del evento.                                |
| este tipo de soporte, comuniquese directamente con estas organizaciones. (Nota: Sus sitios web están en inglés).                                                                                                    |                                                                                          |

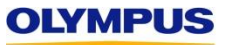

**Paso 2:** Revise las instrucciones en pantalla "Solicitud de Educación Médica o de Microscopía". Cuando termine, presione **Continuar**.

| )<br>( | Mis acciones<br>SUGERENCIA - Puede volver a la página de "bienvenida" que tiene el botón Enviar<br>Nueva Solicitud y su lista de solicitudes en cualquier momento haciendo clic en<br>Mis acciones.                                                                                                    |
|--------|----------------------------------------------------------------------------------------------------|
| S      | Solicitud de Educación Médica o de Microscopía                                                                                                    |
|        | Antes de Empezar                                                                                                    |
|        | <ul> <li>Revise el sitio web del Programa Subvenciones de Olympus (¡Próximamente!) para conocer los requisitos de elegibilidad completos y las<br/>pautas del programa.</li> </ul>                                                                                                    |
|        | <ul> <li>Descargue una copia de nuestra Guía de Solicitud (¡Próximamente!) que contiene instrucciones paso a paso y capturas de pantalla.</li> </ul>                                                                                                    |
|        | <ul> <li>Revise la Lista de Verificación de Subvenciones (¡Próximamente!) para asegurarse detener todos los datos y documentos necesarios para<br/>completar su solicitud.</li> </ul>                                                                                                    |
|        | <ul> <li>Asegúrese de estar utilizando Internet Explorer o Google Chrome y tenga habilitadas las ventanas emergentes ("pop ups").</li> </ul>                                                                                                    |
|        | <ul> <li>El Comité de Subvenciones de OCA considerará solo una solicitud por programa educativo. Coordine con sus colegas para asegurarse<br/>de que está enviando una solicitud para su evento en general. <i>Ejemplo</i>: Una reunión anual con múltiples sesiones de programa para diferentes<br/>tipos de participantes (por ejemplo, una capacitación previa a la reunión para residentes, conferencias didácticas posteriores a la reunión para</li> </ul>                                                                                                    |
|        | enfermeras y la reunión anual intermedia) debe presentarse como solicitud única.                                                                                                    |
|        | <ul> <li>Las solicitudes de apoyo para programas educativos de varias partes que abarcan tres (3) meses o menos deben enviarse en una sola<br/>solicitud. Ejemplos: Un programa educativo que proporciona contenido idéntico en múltiples fechas / ubicaciones (por ejemplo, una serie de<br/>capacitación para profesionales de la salud (HCPs) con un evento en la ciudad de Nueva York en enero, Tulsa en febrero y Las Vegas en<br/>marzo) o una serie de programas educativos estrechamente relacionados con se llevará a cabo para una audiencia constante (por ejemplo, un<br/>requisito previo en junio y un curso de seguimiento en agosto).</li> </ul> |
|        | <ul> <li>Las solicitudes de asistencia financiera y de productos para el mismo evento deben enviarse en una sola solicitud. Si su solicitud es elegible para apoyo de productos, podrá seleccionar apoyo financiero y de productos dentro de la misma solicitud.</li> </ul>                                                                                                    |

Para Enviar una Nueva Solicitud

Captura de pantalla continúa en la página siguiente ...

Captura de pantalla continúa de la página anterior ...

## Para Enviar una Nueva Solicitud

- Complete las siete (7) secciones, o pestañas, de la aplicación. Los campos obligatorios están marcados con asteriscos rojos (\*).
- Para navegar entre las pestañas, haga clic en las flechas verdes Guardar y Volver y Guardar y Proceder con el Paso Siguiente en la
  parte inferior de la página. No haga clic en las pestañas.
- No tiene que completar la aplicación en una sola sesión. Para guardar su trabajo, complete su página actual y haga clic en el ícono del disco azul al lado de Guardar y Continuar Más Tarde en la parte inferior de la pantalla. Puede recuperar su solicitud guardada en la página Mis Acciones.
- Por razones de seguridad, nuestro sistema expira después de 45 minutos de inactividad y cualquier información no guardada se perderá. Antes de alejarse, recuerde guardar.
- Cuando haya enviado su solicitud correctamente, verá un mensaje de "Gracias" en la pantalla y recibirá un correo electrónico de confirmación. Guarde una copia de este correo electrónico de confirmación para sus registros.

#### Para Proporcionar Información Adicional Solicitada

- Si se requiere información adicional después del envío, los Equipo Olympus Grants- Americas le notificarán por correo electrónico y "desbloquearán" su aplicación para que pueda realizar cambios.
- Solo las secciones de la solicitud que requieren su atención estarán abiertas para su edición. Si necesita actualizar una sección que está "bloqueada", comuníquese con los Equipo Olympus Grants- Americas al 484-896-3939 o en grants-americas@olympus.com para obtener ayuda.
- Debe volver a enviar su solicitud para que los Equipo Olympus Grants- Americas puedan ver sus cambios. Haga clic en Guardar y continúe con el siguiente paso para moverse por toda la aplicación y volver a enviarla. Una vez que se complete el reenvío de manera exitosa, verá el mensaje de "Gracias" en la pantalla, pero no recibirá un correo electrónico de confirmación.

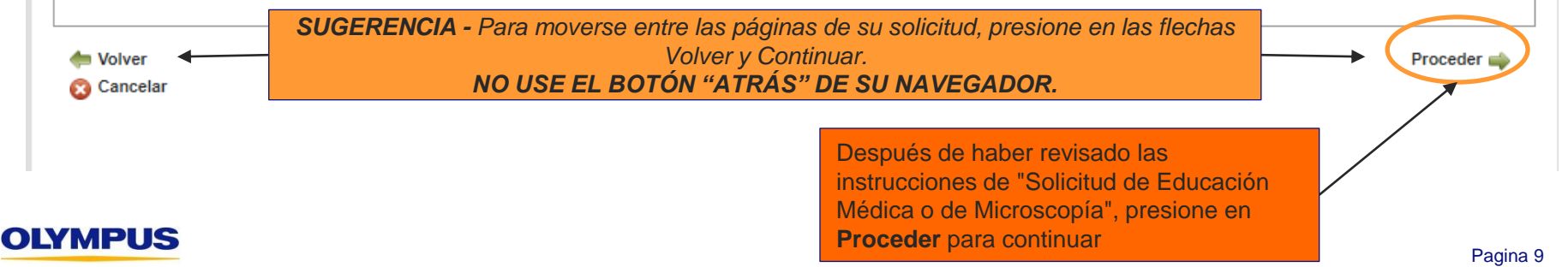

Paso 3: Complete la pestaña Información General. Consulte las sugerencias en pantalla, así como las que se encuentran a continuación, para asegurarse de completar esta sección correctamente. Cuando haya terminado, presione Guardar y Proceder con el Paso Siguiente.

#### Consejos para Completar esta Sección

- El apoyo que puede solicitar a Olympus (financiero y / o de producto) depende del país en el que se desarrolle su evento. El apoyo financiero está disponible en todo Norte, Centro y Sud América. El apoyode producto solo está disponible para eventos que se lleven a cabo en los Estados Unidos, Puerto Rico, Canadá, México y Brasil. La solicitud solo le mostrará el tipo de soporte para el cual su evento es elegible.
- Para cada tipo de ayuda de subvención que busca de Olympus, debe indicar si también está buscando el apoyo de otros socios de la industria. Si la respuesta es sí, se le pedirá que proporcione los nombres de estos posibles proveedores de apoyo. (Tal apoyo puede estar "pendiente"; no está confirmado). Tenga en cuenta que Olympus no puede ser la única fuente de apoyo financiero de su evento; también debe buscar apoyo financiero de otros socios de la industria.
- La moneda predeterminada de la solicitud es el Dólar Estadounidense (USD) y todas las solicitudes financieras deben realizarse en USD. Si se aprueba, las adjudicaciones financieras se pagan en USD, con la excepción de las adjudicaciones financieras a organizaciones Canadienses, quese convierten a dólares Canadienses (CAD) antes del pago.
- Los Costos Totales del Programa y los Ingresos Anticipados / Previstos deben incluir todos los gastos e ingresos del programa, no solo
   los relacionados con el respaldo financiero de Olympus que pueda estar buscando.

RECUERDE: Para navegar entre las pestañas, debe usar las flechas verdes Guardar y Volver y Guardar y Proceder con el Paso Siguiente en la parte inferiorde la página. No haga clic en las pestañas.

| lúmero de Solicitud MED-1748                                                                                                    |                                                                                               |                                                                                                    |
|----------------------------------------------------------------------------------------------------|-----------------------------------------------------------------------------------------------|----------------------------------------------------------------------------------------------------|
| Información General Solicitud de Información                                                                                                    | Formato del Programa Presupuesto Ca                                                           | arga de Documentos Detalles de la Acreditación                                                                                                    |
| Firmante Autorizado y Beneficiario                                                                                                    |                                                                                               | Seleccione el <b>país donde se llevará a cabo su evento</b> . El país seleccionado determinará los tipos de apoyo Olympus para los cuales es elegible.                                                                                                    |
| * País donde se lleva a cabo el programa<br>Seleccione el país o territorio (Puerto Rico) donde se tendra el<br>evento.                                                                                                    | Mexico                                                                                        | Otro es el único Estado de enfermedad / Tratamiento disponible. Por favor, seleccionelo.                                                                                                    |
| Tipo de Programa     Área Terapéutica     Estado de la enfermedad/tratamiento     Seleccione todas las que aplican. Presione CTRL / Comando y     haga cilc para esleccionar varios valores.                                                                                  | Educación para Profesionales de la Salud V<br>Gastroenterología V<br>Gastroenterología - Otro | La <b>Descripción del programa / actividad</b> debe ser un resumen ejecutivo independiente de alto nivel que explique de forma concisa la naturaleza gener del programa. "Ver adjunto" no es aceptable.                                                                                                    |
| <ul> <li>Título del Programa<br/>Nota - Para identificar su solicitud de subvención se utilizarán este<br/>título y el nombre de su organización.</li> <li>Descripción del programa/actividad<br/>"Ver adjunto" no es aceptable, pero puede incluírse un adjunto o</li> </ul> | Ejemplo                                                                                       | <b>SUGERENCIA -</b> en la <b>descripción del programa / actividad,</b> NO incluya<br>ningún beneficio de patrocinio adicional (por ejemplo, los donativos de \$<br>5,000 se reconocen en el nivel platino y reciben una mesa de<br>demonstraciones gratuita); tales beneficios no son un factor en la toma de<br>decisiones del Comité de Subvenciones. |
| accontra en la pecialita cunga de documentos. Entre de 1000                                                                                                    |                                                                                               | Captura de pantalla continúa en la                                                                                                    |

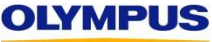

página siguiente ...

Captura de pantalla continúa de la página anterior ...

El apoyo financiero y de producto (si está disponible) debe buscarse en una sola solicitud. Para seleccionar todos los tipos de apoyo solicitados a Olympus para su programa, mantenga pulsada la tecla *Ctrl* o *Comando* en el teclado mientras presiona en las opciones deseadas. Recuerde que el apoyo de producto / equipo está actualmente disponible para eventos que se realizan en los Estados Unidos, Puerto Rico, Canadá, México y Brasil solamente

| * Apoyo Solicitado de Olympus<br>Seleccione todas las opciones que correspondan. Mantenga<br>presionadas las teclas CTRL/Comando y haga clic para seleccionar<br>más de un valor, si corresponde.                                                 | Financiero<br>Producto - Olympus | IMPORTANTE: debe presentar su solicitud al menos 60 días<br>antes de la "Fecha para la que se requiere una decisión<br>sobre la subvención " o la fecha de inicio de su evento, la<br>fecha que sea mas pronta |
|----------------------------------------------------------------------------------------------------|----------------------------------|----------------------------------------------------------------------------------------------------|
| * Fecha para la que se requiere una decisión sobre la<br>subvención<br>Esta fecha debe ser al menos 60 días a partir de la de hoy y debe<br>ser en o antes de la fecha de inicio de la primera actividad del<br>programa                          | 01 jun 2018                      | <b>PORTANTE:</b> la moneda predeterminada es el <b>dólar</b><br>adounidense(USD). Cada valor monetario ingresado en su<br>citud de subvención debe estar en USD.                                               |
| * Moneda                                                                                                    | USD                              | Si no está buscando apoyo financiero, ingrese \$ 0.00.                                                                                                    |
| * Cantidad Solicitada a Olympus<br>(DÓLAR ESTADOUNIDENSE)                                                                                                    | 10,000.00                        | Ingrese la cantidad de apoyo financiero que está buscando de Olympus. Este campo se transferirá a la pestaña                                                                                                   |
| * Costos Totales del Programa<br>Este valor debe reflejar todos los gastos previstos para el programa<br>en general, no se limita a la porción/ sesiones del programa para<br>cual se solicitó el apoyo de Olympus. (DÓLAR<br>ESTADOLINIDENSE)    | 100,000.00                       | Presupuesto donde se mostrará la asignación detallada de los fondos de subvención de Olympus.                                                                                                    |
| * ¿Se busca apoyo financiero de otras fuentes para<br>este programa?<br>Nota: Para los programas que buscan apoyo financiero de<br>Olympus, el Comité de Subvenciones requiere que se busque<br>apoyo financiero de otros socios de la industria. | • sí No                          | Proporcione un estimado de los gastos generales del<br>programa. Este campo se transferirá a la pestaña Presupuesto<br>donde se mostrarán los detalles línea a línea de los gastos<br>generales del programa   |
| * Por favor, indique los posibles apoyos financieros                                                                                                    | Fuji, Boston Scientific          |                                                                                                    |
|                                                                                                    |                                  | Si el apoyo financiero y / o de productos se ha asegurado (o<br>se buscará) de otras fuentes, indique las otras posibles<br>fuentes en los campos proporcionados. <b>NOTA:</b> Olympus po                      |
| * Para este programa, ¿se busca apoyo de producto<br>de otras fuentes?                                                                                                    | ● Sí ○ No ◀                      | puede ser su única fuente de apoyo financiero; debe buscar<br>el apoyo financiero de otros socios de la industria.                                                                                             |
| * Por favor, indique los colaboradores potenciales de<br>productos                                                                                                    | Fuji, Boston Scientific          | Captura de pantalla continúa en la página siguiente                                                                                                    |

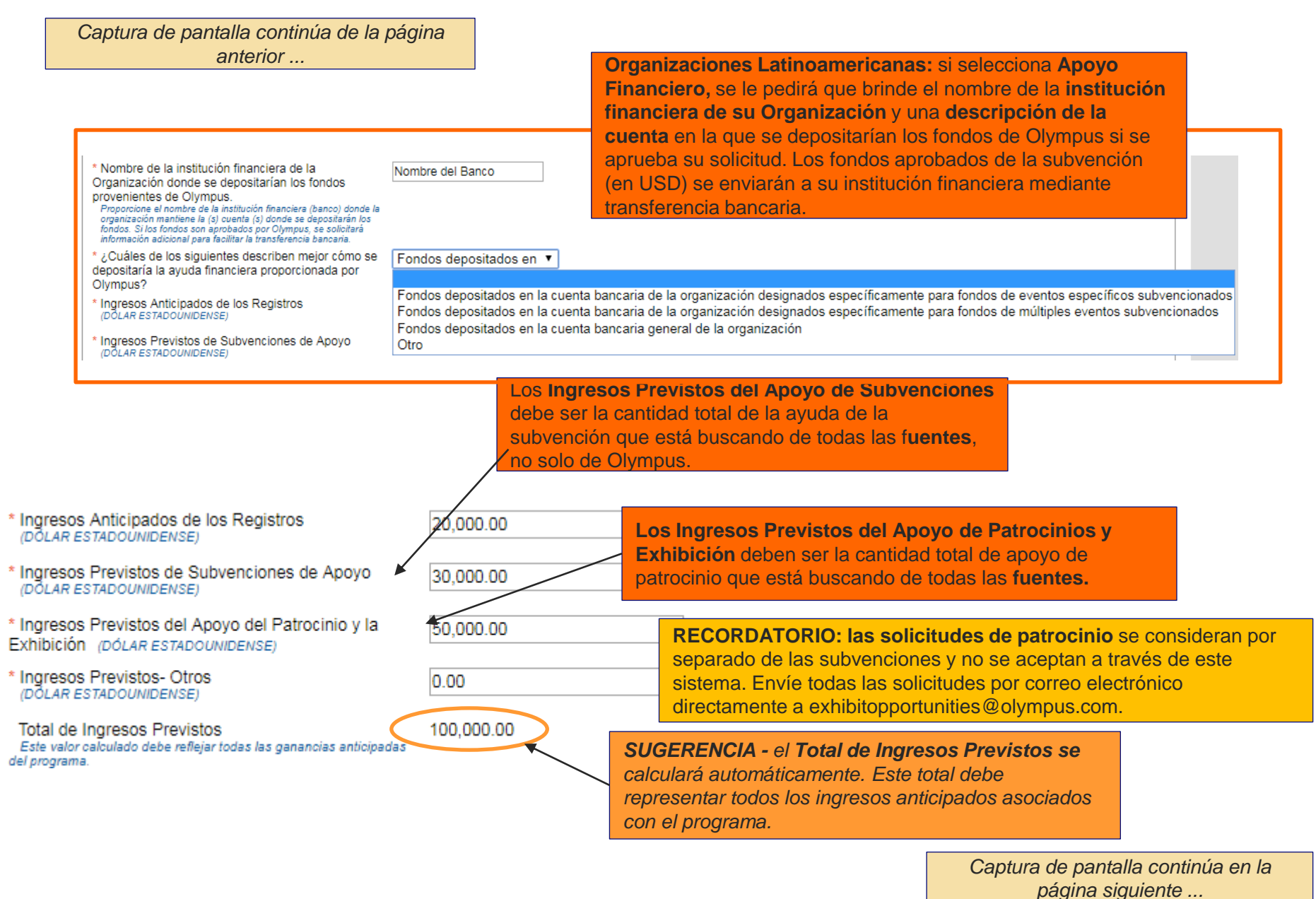

Captura de pantalla continúa de la página anterior ...

> Organizaciones de los EE. UU. (Incluido Puerto Rico): si su organización aparece en la Lista de hospitales de enseñanza de CMS actual (https://www.cms.gov/OpenPayments/), responda Sí y seleccione su organización de la lista desplegable.

Organizaciones en América Latina : Por favor, seleccionar No.

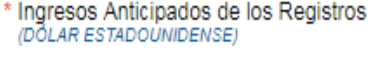

- Ingresos Previstos de Subvenciones de Apoyo (DOLAR ESTADOUNIDENSE)
- \* Ingresos Previstos del Apoyo del Patrocinio y la Exhibición (DÓLAR ESTADOUNIDENSE)
- Ingresos Previstos- Otros (DOLAR ESTADOUNIDENSE)

👩 Cancelar

Total de Ingresos Previstos Este valor calculado debe reflejar todas las ganancias anticipadas del programa.

¿Su organización (u organización matriz) está en la "Open Payments List of Teaching Hospitals" (Lista de pagos abiertos para hospitales universitarios) de los CMS de Estados Unidos?

Las organizaciones de EE. UU. y Puerto Rico deben consultar la lista actualizada de Hospitales Docentes de CMS y responder en base a ella. Todas las demás organizaciones deben seleccionar "No".

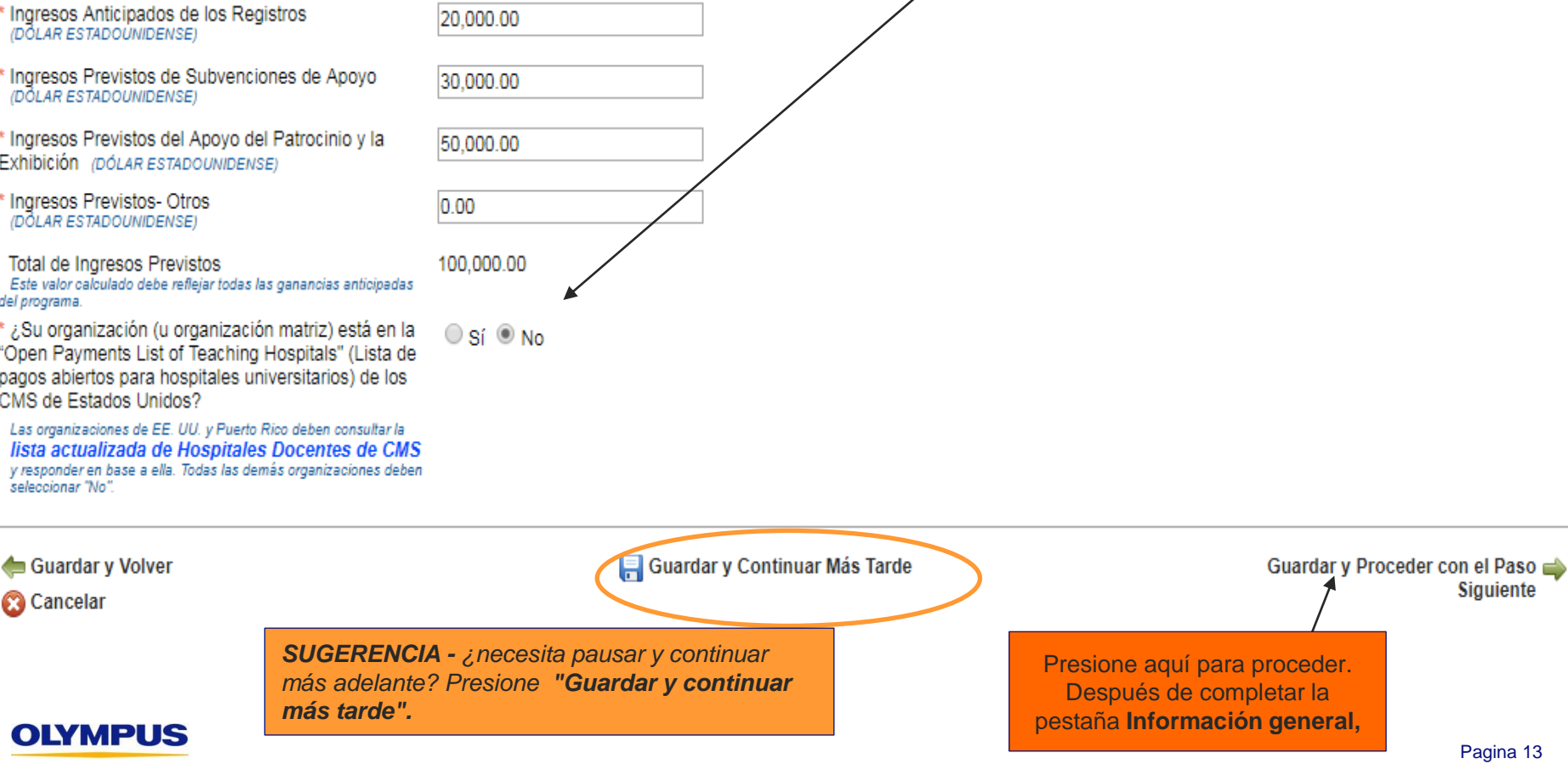

Paso 4: Complete la pestaña Solicitud de Información. Consulte las sugerencias en pantalla, así como las que se encuentran a continuación, para asegurarse de completar esta sección correctamente. Cuando haya terminado, presione en Guardar y Proceder con el Paso Siguiente en la parte inferior de la página web.

RECUERDE: Para navegar entre las pestañas, debe usar las flechas verdes Guardar y Volver y Guardar y Proceder con el Paso Siguiente en la parte inferior de la página. No haga clic en las pestañas.

#### Información General Solicitud de Información Formato del Programa Presupuesto Carga de Documentos Detalles de la Acreditación Firmante Autorizado y Beneficiario Describa los déficits de conocimiento y / o practica que se abordaran en el Solicitud de Información programa \* Resumen de Evaluación de Necesidades El curso del 2017, demostro que hay necesidad La respuesta debería responder a la Límite de 1000 caracteres de entrenamiento en... pregunta: "¿Por qué se necesita este programa?" \* Competencias que se adquirián con esta solicitud Seleccione todas las que aplican. Presione CTRL / Comando y Aprendizaje Basado en la Práctica haga clic para seleccionar varios valores. Conocimientos Médicos Cuidados al Paciente Guarde una entrada (presione en el \*¿Está asociado con una compañía de medidas de disco azul) para cada objetivo educativo Sí ONO resultados? del programa. Para editar una entrada, \* Nombre de socio de resultados Nombre si Aplica presione en el ícono de lápiz; para eliminar una entrada, presione en la X roja. \* Objetivos Educativos Objetivo Acción Añada un objetivo por recuadro y haga clic en el icono del disco para guardar. Mejor el conocimiento de. × Límite de 255 caracteres. 📥 Añadir Objetivo Después de completar la pestaña Solicitud de información. 🔜 Guardar y Continuar N le Guardar y Volver 🕶 Guardar y Proceder con el Paso 🛶 Presione aquí para proceder. Siguiente Cancelar

## Número de Solicitud MED-GAS-1748

# Paso 5: Complete la pestaña Formato del Programa. Revise los consejos en pantalla cuidadosamente para asegurarse de ingresar la información de su evento correctamente. Después de haber ingresado todas sus actividades, presione en Guardar y Proceder con el Paso Siguiente

Solicitud de Educación Médica > Formato del Programa **SUGERENCIA–** Las instrucciones en pantalla se incluyen aquí para su referencia. Si tiene alguna pregunta, contáctese con Consejos para Completar esta Sección Equipo Olympus Grants- Americas at 484-896-3939 or . Revise su agenda y determine el número y tipo(s) de Actividades que conforman s grants-americas@olympus.com. · Formato del Programa: La manera en que se presenta el contenido educativo de la case . Lugar: El lugar general en el que tiene la Actividad (centro de convenciones, hospital, etc.) Audiencia: Grupo de personas programadas para participar en la Actividad (médicos, enfermeras registradas, etc.) En los campos a continuación, ingrese cada Actividad, comenzando con el Tipo de Formato del Programa. Tenga en cuenta que: • Puede agrupar las actividades juntas siempre que el Formato del Programa, el Lugar y la(s) Audiencia(s) sean iguales. Por ejemplo, 5 sesiones didácticas en el transcurso de 2 días en un centro de convenciones para un grupo de gastroenterólogos se consideran una actividad. . Debe ingresar todas las Actividades en su agenda, incluso aquellas para las que no busca el apoyo de Olympus. El Comité de Subvenciones de Olympus revisará todo el alcance de su curso. . Una vez que haya ingresado toda la información requerida para su primera actividad, haga clic en el icono del disco azul (abajo a la izquierda) para guardar su entrada. Repita el proceso para cada actividad en su agenda. . Los datos resumidos en los cuadros en la parte superior e inferior dela página se calcularán en función de las Actividades que agregue. Nota: Ignore los números de estudiantes. Nos damos cuenta de que estos valores pueden ser inexactos. Si necesita editar una Actividad después de haberla guardado, haga clicen el ícono del lápiz a la derecha de la entrada de la Actividad y desplácese hacia abajo para realizar los cambios en los campos activos. Cuando haya terminado dehacer cambios, desplácese hacia arriba y haga clic en el icono del disco azul a la derecha para volver a guardar la Actividad. . ¿Necesita ayuda? Descarque una copia de nuestra quía detallada de paso a paso [próximamente] o contacte a los Equipo al 484-896-3939 o a grants-americas@olympus.com Olympus Grants- Americas Para Solicitar Apoyo de Producto El apovo de equipo / producto solo está disponible para eventos que tomen lugar en los Estados Unidos. Puerto Rico. Canadá. México y Brasil. Su evento debe tener lugar en uno de estos países / territorio para ser elegible para apoyo de productos. . "¿Está solicitando apoyo con productos de Olympus para esta actividad?" Cuando seleccione "Sí", se le solicitará que cargue un Formulario de Equipo de Olympus completo, disponible para descargar aquí. Haga clic en el enlace y siga las instrucciones para completar su formulario y cargarlo en el campo provisto.

Se requiere un Formulario de Equipo de Olympus para cada actividad para la que esté buscando soporte de equipo. No se aceptarán
diferentes formularios o listas. Si su Formulario de Equipo falta o está incompleto, su solicitud será
considerada inelegible.

OLYMPUS

Captura de pantalla continúa en la página siguiente ...

Pagina 15

| Captura de pantalla continúa de la<br>anterior                                                      | página                                                                                   |              |
|----------------------------------------------------------------------------------------------------|------------------------------------------------------------------------------------------|--------------|
| Número de Solicitud MED-GAS-1748                                                                    |                                                                                          | ì            |
| Información General Solicitud de Información                                                        | Formato del Programa Presupuesto Carga de Documentos Detalles de la Acreditación         |              |
| Firmante Autorizado y Beneficiario                                                                  |                                                                                          |              |
| Formato del Programa                                                                                | SUGERENCIA - Los totales en<br>este cuadro de resumen se<br>actualizarán a medida que se |              |
| # total de Actividades : 0                                                                          | guardan nuevas actividades de Estudiantes : 0                                            |              |
| Actividades en Vivo : 0                                                                             | Estudiantes en Vivo : 0                                                                  |              |
| Actividades por Internet : 0                                                                        | Estudiantes por internet : 0                                                             |              |
| Haga clic aquí para agregar<br>EMPEZ<br>Agregue I                                                   | AR AQUI<br>a primera                                                                     |              |
| * Tipo de Formato del Program activio                                                               | lad de su En vivo 🔻                                                                      |              |
| * Número de Oradores/Docentes                                                                       | Talleres Prácticos       8                                                               |              |
| * Fecha de Inicio de la Actividad<br>Esta fecha debe contar al menos 60 días a partir de la fecha a | tual. 01 jun 2018                                                                        |              |
| * Fecha de Finalización de la Actividad                                                             | 04 may 2018                                                                              |              |
| URL Web                                                                                             | www.paginadelcurso.org                                                                   |              |
| * Sucursal                                                                                          | Lugar donde Tomara Lugar el Eventc                                                       |              |
| * País                                                                                              | Mexico                                                                                   |              |
| * Ciudad                                                                                            | DF                                                                                       |              |
| Estado/Provincia                                                                                    | Captura de pantalla continúa en la                                                       | <del>,</del> |
| * Código Postal                                                                                     | página siguiente                                                                         |              |
| URL de la Sucursal                                                                                  | www.centrodeconferencias.com                                                             |              |

# Sistema de Gestión de Solicitudes de Subvenciones > Solicitud de Educación Médica> Formato del Programa (cont.)

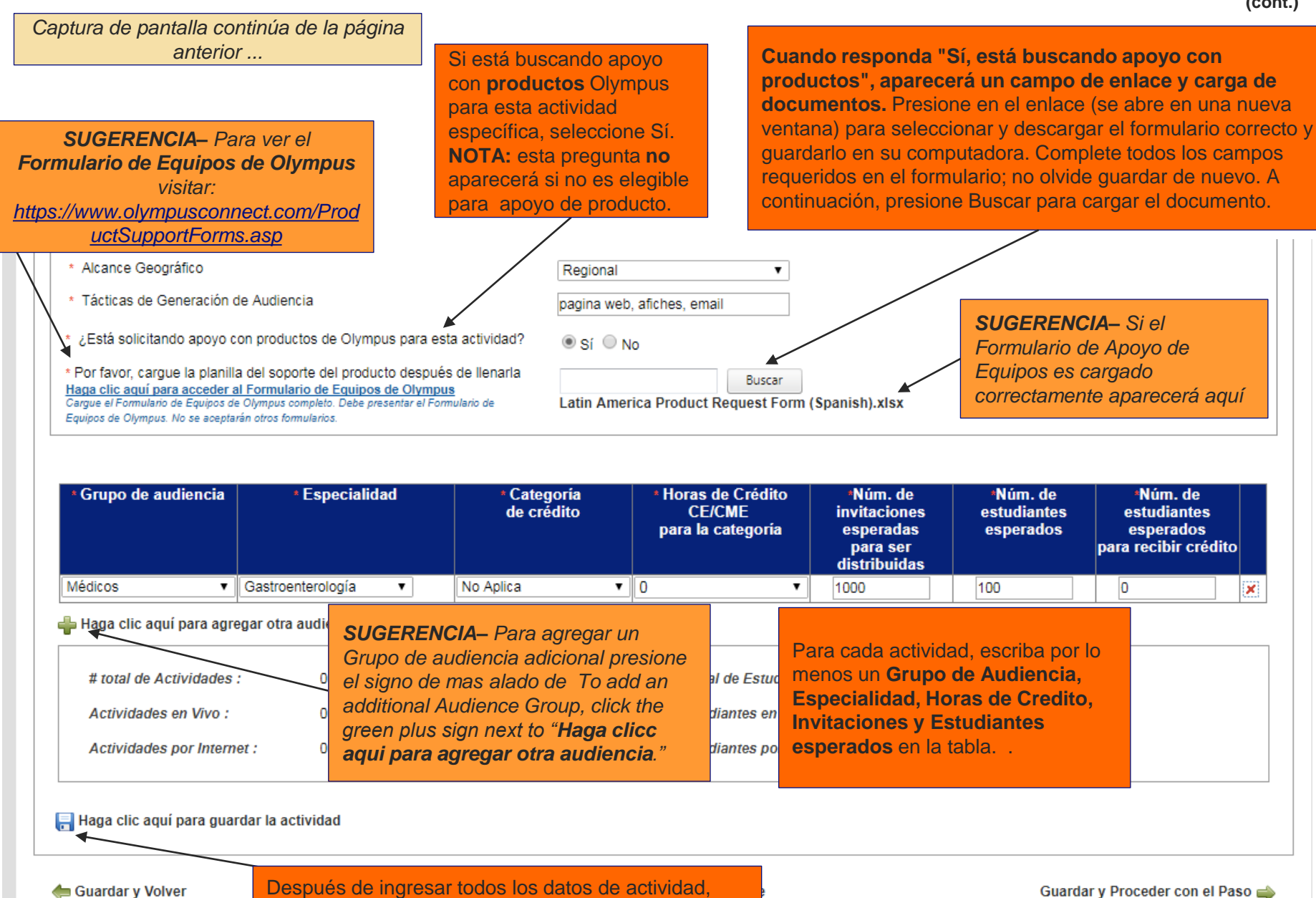

😮 Cancelar

Después de ingresar todos los datos de actividad, producto, audiencia y crédito, **presione en el ícono del disco para guardar la Actividad.** 

Captura de pantalla continúa en la

página siguiente ...

### Sistema de Gestión de Solicitudes de Subvenciones > Solicitud de Educación Médica> Formato del Programa (cont.)

| Información General S                | olicitud de Información      | Formato del Prog                    | jrama Presupi                    | uesto Car       | ga de Documen          | os Detalles   | de la Acreditaci       | ón                         |              |            |
|--------------------------------------|------------------------------|-------------------------------------|----------------------------------|-----------------|------------------------|---------------|------------------------|----------------------------|--------------|------------|
| Firmante Autorizado y Ber            | neficiario                   |                                     | \                                | N               |                        | N             |                        |                            |              |            |
| Formato del Prog                     | rama                         |                                     |                                  |                 |                        |               |                        |                            |              |            |
|                                      |                              | SUGERENO                            | <b>CIA -</b> Los                 |                 |                        |               |                        |                            | A - Janore   | "# tota    |
| # total de Actividade                | es: 1                        | totales en es                       | ste cuadro                       | # total o       | le Estudiantes :       |               | 100 E                  | Estudiantes."              | Sabemos      | que a      |
| Actividades en Vivo                  | : 1                          | anora refleja                       | an Ia<br>presada                 | Estudia         | ntes en Vivo :         |               | 100 a                  | lumnos asisi               | irán a más   | ,<br>de un |
| Actividades por Inte                 | ernet: 0                     |                                     | <i>Ji Coulu</i>                  | Estudia         | ntes por interne       |               | o a                    | ctividad.                  |              |            |
|                                      |                              |                                     |                                  |                 |                        |               |                        |                            |              |            |
| Formato del Programa :               | Talleres Prácticos           | Revise el r                         | esumen de                        | su activ        | idad guaro             | lada para i   | mayor pre              | <mark>cisión.</mark> Si se | requieren    |            |
| Número de<br>Oradores/Docentes :     | 8                            | cambios, pi                         | resione en e                     | l ícono d       | e lápiz para           | a abrir la er | ntrada y edi           | tar. Para elin             | ninar toda l | a          |
| Alcance Geográfico :                 | Regional                     | actividad, p                        | oresione en e                    | el icono r      | ojo X                  |               |                        |                            |              |            |
| Fecha de Inicio de la<br>Actividad : | 01 jun 2018                  | Fecha de Finalizacio<br>Actividad : | ón de la 04 ju                   | n 2018          |                        | Sucursal      | ; Lugar de<br>el Event | onde Tomara Lugar<br>o     |              |            |
| País :                               | Mexico                       | Ciudad :                            | DF                               |                 |                        | Estado/P<br>: | rovincia               |                            |              |            |
| Código Postal :                      | 000000                       | Tácticas de Genera<br>Audiencia :   | c <i>ión d</i> e <sub>pagi</sub> | na web, afiches | , email                | URL Web       | ); www.pa              | ginadelcurso.org           | L L          |            |
| URL de la Sucursal :                 | www.centrodeconferencias     |                                     |                                  |                 |                        |               |                        |                            |              |            |
| · Está solicitando anovo             | com<br>con productos de Oliv | mnus nara osta activiu              | lad?                             | or 🔍 N-         |                        |               |                        | (                          |              |            |
| Latin America Product R              | equest Form (Spanish)        | .xlsx                               |                                  | SI U NO         |                        |               |                        |                            |              |            |
|                                      |                              |                                     |                                  |                 |                        |               |                        |                            |              |            |
| Grupo de audien                      | icia Esp                     | ecialidad                           | Categoría de (                   | crédito         | Horas de               | Nro, previsto | Nro, previsto          | Nro, de                    |              |            |
|                                      |                              |                                     |                                  |                 | crédito<br>CE/CME para | de            | de<br>estudiantes      | estudiantes                |              |            |
|                                      |                              |                                     |                                  |                 | la categoría           | distribuidas  | De                     | spués de ing               | resar        |            |
| Médicos                              | Gestroenterolog              | (g                                  | Anlice                           |                 | 0                      | 1000          | 100 too                | las sus activi             | dades y      |            |
| - Intedicos                          | Castroenterolog              |                                     | Abing                            |                 |                        | 1000          |                        | rmato del                  | stana        |            |
| 🖷 Haga clic aqui para ag             | regar otra actividad         |                                     |                                  |                 |                        |               | Pro                    | ograma, pres               | sione        |            |
| * Tipo de Formato del Pr             | rograma                      |                                     | *                                |                 | ¥                      |               | aq                     | uí para contir             | nuar.        |            |
| I                                    |                              |                                     |                                  |                 |                        |               |                        |                            |              |            |
| and a second starting                | and a final state of the     |                                     |                                  | DTANTE          | , dobo incr            | OCAL TOD      |                        | \<br>\                     |              |            |

Paso 6: Complete la pestaña de Presupuesto. Consulte las sugerencias en pantalla, así como las instrucciones en las páginas siguientes, para asegurarse de completar esta sección correctamente. Cuando haya terminado, presione Guardar y Proceder con el Paso Siguiente.

## Detalles de la Solicitud

Solicitud de Educación Médica > Presupuesto

#### Consejos para Completar esta Sección

**SUGERENCIA -** Revise las instrucciones del presupuesto en pantalla. Detalles adicionales se proporcionan en las siguientes páginas.

- Use las siguientes pestañas de Presupuesto para en presupuesto de rapidado de ouo gastos anticipados (costos mojuestos del Programa) y cómo asignaría los fondos que pueda estar buscando de Olympus (Cantidad Solicitada de Olympus).
- Deben incluirse todos los gastos del programa, no solo los relacionados con el apoyo financiero de Olympus que pueda estar buscando.
- Si no está solicitando ningún apoyo financiero de Olympus, debe completar la sección de Presupuesto para que el Comité de Subvenciones de Olympus pueda revisar la administración financiera de su evento.
- Si nuestras categorías de presupuesto no se corresponden con las de su presupuesto preparado, ingrese sus gastos y asignaciones lo
  mejor que pueda, usando los campos de Comentarios para explicar dónde ingresó, si es necesario. También puede cargar una copia de su
  presupuesto preparado en la pestaña Carga de Documentos (próxima sección), pero hacerlo no es un sustituto para completar esta herramienta.
- Ingrese valores numéricos reales solamente. Si un valor es cero, no tiene que ingresar \$0.00. Simplemente deja el campo en blanco.
- Para navegar entre las pestañas de Presupuesto, haga clic en las flechas verdes Guardar y Proceder con la Proxima Pestaña de Presupuesto o Guardar y Regresar a la Pestaña de Presupuesto Anterior.

#### Calculadora de la Pestaña Presupuesto

A medida que ingresa los **Costos Propuestos del Programa** y **Cantidades Solicitadas de Olympus** en las pestañas del presupuesto a continuación, el sistema mantendrá un recuento acumulado y comparará estos totales con los **Costos Totales del Programa** y la **Cantidad Solicitada de Olympus** que ingresó previamente en la pestaña **Información General**. Continúe ingresando las cantidades en las pestañas debajo del presupuesto hasta que:

- Los Costos Totales del Programa calculados a partir de las pestañas de abajo equivalen al Costo Total del Programa ingresado anteriormente Y
- Las Cantidades Solicitadas de Olympus calculadas a partir de las pestañas de abajo equivalen a la Cantidad Solicitada ingresada anteriormente.

Cuando estos dos conjuntos de valores coincidan exactamente, haga clic en la flecha verde Guardar y Proceder con el Paso Siguiente para avanzar en la aplicación. Si recibe un mensaje de error, asegúrese de que los valores coincidan exactamente.

Captura de pantalla continúa en la página siguiente ...

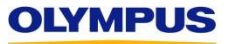

# Captura de pantalla continúa de la página anterior ...

| a) Revise los Costos totales del<br>anterior) para asegurarse de                                                                                                    | l <b>programa (de la página anteri</b><br>que estos valores sean precisos. | <b>ior)</b> y la <b>Cantidad solicitada de Olympus (de la página</b><br>s. (Estos son los valores que ingresó anteriormente en la                                                                                   |
|----------------------------------------------------------------------------------------------------|----------------------------------------------------------------------------|----------------------------------------------------------------------------------------------------|
| pestaña Información general).                                                                                                    | Si uno o ambos valores son inco                                            | correctos, haga clic en Guardar y Volver hasta que llegue a la                                                                                                    |
| pestana Informacion general                                                                                                    | , actualice los valores segun sea                                          | a necesario y luego haga clic en <b>Guardar y Proceder</b> para                                                                                                    |
| regresar a esta pagina.                                                                                                    |                                                                            |                                                                                                    |
| Numero de Soncitud MED-GAS-1748                                                                                                    |                                                                            |                                                                                                    |
| Información General Solicitud de Información                                                                                                    | Formato del Programa Presupuesto Ca                                        | arga de Documentos Detalles de la Acreditación                                                                                                    |
| Firmante Autorizado y Beneficiario                                                                                                    |                                                                            |                                                                                                    |
| Información Presupuestal                                                                                                    | b) A con<br>Presu<br><b>Canti</b>                                          | ntinuación, avance a través de cada pestaña de la categoría<br>upuesto e ingrese los <b>Costos Propuestos del Programa</b> y las<br><b>tidades Solicitadas de Olympus</b> . Debe ingresar <b>TODOS</b> los          |
| Costos totales del programa (de la página anterior) USD 10<br>Cantidad solicitada de parte de Olympus (de la página anter<br>Costos totales del programa (calculado a partir de las pesta | 0,000.00<br>ior) USD 10,000.00<br><i>ñas de abajo</i> ) USD 100,000.00     | os del programa, incluso aquellos para los que no está buscando<br>cíficamente el apoyo de Olympus O aquellos que no son<br>bles para recibir apoyo (por ejemplo, viajes de la facultad,<br>das, honorarios, etc.). |
| Cantidad solicitada de parte de Olympus (calculado desde l                                                                                                    | as pestañas de abajo) USD 100,000.00                                       |                                                                                                    |
| Cuesto y Administración de Actividad Costas de                                                                                                    |                                                                            | Visite de Deserve y Derespelde la Ornanización Managaria                                                                                                    |
| Logística de la Pounión Posultados Produce                                                                                                    | Acteditación Desarrollo de contenidos                                      | Viajes de Docentes y Personarde la Organización ( Honorarios ( Connidas                                                                                                    |
| Logistica de la Reulitori Aresultados A Producci                                                                                                    |                                                                            |                                                                                                    |
| Los comentarios deben ser proporcionados por los costos ing                                                                                                    | resados en la categoría "Otros"                                            |                                                                                                    |
| Cuenta y Administración de Actividad                                                                                                    | Costos Propuestos del Programa                                             | Cantidad solicitada de parte de Olym<br>(calculado) Comentarios                                                                                                    |
| Gestión de Logística                                                                                                    | 100000.00                                                                  | 100000.00                                                                                                    |
| Gestión Financiera                                                                                                    |                                                                            |                                                                                                    |
| Gestión de Contenido                                                                                                    |                                                                            |                                                                                                    |
| Gestión de Generación de Audiencia                                                                                                    |                                                                            |                                                                                                    |
| Otros                                                                                                    |                                                                            |                                                                                                    |
|                                                                                                    | Costos del programa: USD 100,000.00                                        | Cantidad pedida de Olympus subtotal:<br>USD 100,000.00                                                                                                    |
|                                                                                                    |                                                                            | Guardar y Proceder con la Próxima Pestaña de Presupuesto 📫                                                                                                    |
| ⇐ Guardar y Volver<br>😵 Cancelar                                                                                                    | 틙 Guardar y Continuar M                                                    | Wás Tarde<br>Ver <b>SUGERENCIAS</b> de presupuesto en las<br>siguientes páginas                                                                                                    |

| nformación General Solicitud de Información            | Formato del Programa Presupuesto              | Carga de Documentos Detalles de la Acreditación                   |                  |
|--------------------------------------------------------|-----------------------------------------------|-------------------------------------------------------------------|------------------|
| irmante Autorizado y Beneficiario                      | <u> </u>                                      | их                                                                |                  |
| Información Presupuestal                               |                                               |                                                                   |                  |
|                                                        |                                               |                                                                   |                  |
|                                                        | SUGEREN                                       | ICIA– Si nuestras categorías de presupuesto no                    |                  |
| Costos totales del programa (de la página anterior) U  | sp 100,000.00 se correspo                     | onden con las de su presupuesto preparado,                        | Categorías       |
| antidad solicitada de parte de Olympus (de la página   | anterior) USD 10,000.00 ingrese sus           | s gastos y asignaciones lo mejor que pueda,                       | presupuesto      |
| Costos totales del programa (calculado a partir de las | pestañas de abajo) USD 100,000.<br>ingresó do | nde sea necesario.                                                |                  |
| ,antidad solicitada de parte de Olympus (calculado d   | esde las pestanas de abajo) USD               |                                                                   |                  |
| Cuenta y Administración de Actividad Cost              | os de Acreditación Desarrollo de contenidos   | Viajes de Docentes y Personal de la Organizacion V Honorarios     | Comidas          |
| ogistica de la Reunion A Resultados A Pro              |                                               |                                                                   |                  |
| Los comentarios deben ser proporcionados por los cos   | tos ingresados en la categoría "Otros"        |                                                                   |                  |
| Cuenta y Administración de Actividad                   | Costos Propuestos del Programa                | Cantidad solicitada de parte de Aurona Comentarios<br>(calculado) |                  |
| Gestión de Logística                                   | 100000.00                                     | 100000.00                                                         |                  |
| Gestión Financiera                                     |                                               |                                                                   |                  |
| Gestión de Contenido                                   |                                               |                                                                   |                  |
| Gestión de Generación de Audiencia                     |                                               |                                                                   |                  |
| Otros                                                  |                                               |                                                                   |                  |
|                                                        | Costos del programa: USD 100,000.00           | Cantidad pedida de Olympus subtotal:<br>USD 100,000.00            |                  |
|                                                        |                                               | Guardar y Proceder con la Próxima Pestaña d                       | le Presupuesto 🛶 |
| Guardar <u>y</u> Volver                                | 📃 Guardar y Continuar                         | Más Tarde Guardar y Proced                                        | er con el Paso 🛶 |
| Cancelar SUGERENCIA - Se rec                           | omiendan los comentarios para                 |                                                                   | Siguiente        |
| todos los campos, per                                  | o se requieren siempre que se us              | se                                                                |                  |
| Otro. Debe proporciona                                 | r descripciones de los gastos                 |                                                                   |                  |
| categorizados como Otr                                 | OS.                                           |                                                                   |                  |

SUGERENCIA - Las categorías de presupuesto "Viajes de Docentes y Personal", "Honorarios" y "Comidas" requieren costos por UNIDAD(articulo) en lugar de costos de suma total. Por ejemplo, en la categoría de presupuesto de comidas que se muestra a continuación, debe ingresar el costo por articulo (en este caso, costo por comida por persona), unidad por persona (cantidad de veces que cada persona tendrá la comida) y número de personas (número de individuos que tendrán la comida en el transcurso del evento).

**EJEMPLO**: Para el desayuno, el costo por comida es de \$ 12.95 (costo por artículo). El evento está programado para durar dos días, por lo que el desayuno se servirá 2 veces (artículos por persona = 2). Hay 115 personas (asistentes, profesores, personal) programadas para participar en el evento (Número de personas). El sistema calcula automáticamente el **Costos Propuesto del Programa** (\$ 2,978.50).

SUGERENCIA - Si un costo por artículo varía (por ejemplo, el almuerzo el primer día es más caro que el almuerzo el segundo día), proporcione el costo promedio por artículo para que el costo del programa propuesto refleje el costo general exacto del artículo de línea

| Cuenta y Administración de Actividad | Costos de Acreditación | Desarrollo de contenidos | Viajes de Docentes y Personal de la Organizacion | Honorarios | Comidas |
|--------------------------------------|------------------------|--------------------------|--------------------------------------------------|------------|---------|
| Logística de la Reunión Resultados   | Producción y Envío     |                          |                                                  |            |         |

Los comentarios deben ser proporcionados por los costos ingresados en la categoría "Otros"

Nota: El apoyo de la subvención de Olympus no puede utilizarse para comidas de los profesionales de la salud o "microscopistas". Todos los costos deben incluir impuestos y propinas.

| Comidas                                                   | Costo por artículo | Articulos por<br>persona | Nro. de personas | Costos Propuestos cel<br>Programa     | Cantidad solicitada de parte<br>de Olympus (calculado) | Comentarios                      |
|-----------------------------------------------------------|--------------------|--------------------------|------------------|---------------------------------------|--------------------------------------------------------|----------------------------------|
| Desayuno                                                  | 12.95              | 2                        | 115              | 2,978.50                              |                                                        |                                  |
| Almuerzo                                                  | 22.00              | 2                        | 115              | 5,060.00                              |                                                        |                                  |
| Cena                                                      | 62.00              | 1                        | 105              | 6,510.00                              |                                                        |                                  |
| Recesos / Meriendas                                       |                    |                          |                  |                                       |                                                        |                                  |
| Otros                                                     | 14.00              | 1                        | 115              | 1,610.00                              |                                                        |                                  |
|                                                           |                    |                          |                  | Costos del programa:<br>USD 16,158.50 | Cantidad pedida de<br>Olympus subtotal: USD<br>0.00    |                                  |
| ⇐ Guardar y Regresar a la Pestaña de Presupuesto Anterior |                    |                          |                  |                                       | Guardar y Proceder con I                               | a Próxima Pestaña de Presupuesto |

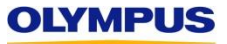

| SUGERENCIA - En tod<br>recordarle qué gastos r<br>Cantidad solicitada de<br>blanco. Las solicitudes<br>revisadas por el Comite | las las categoría<br>no son elegibles<br>e <b>parte de Olym</b><br>con costos no po<br>é de Subvencion | s del presupu<br>para recibir ap<br><b>pus</b> para esta<br>ermitidos asig<br>es. | esto, busque<br>poyo monetari<br>as categorías o<br>nados a Olym | texto <b>rojo</b> para<br>io de Olympus; la<br>debe dejarse en<br>ipus no serán |                                                                               |                                     |
|----------------------------------------------------------------------------------------------------|----------------------------------------------------------------------------------------------------|-----------------------------------------------------------------------------------|------------------------------------------------------------------|---------------------------------------------------------------------------------|-------------------------------------------------------------------------------|-------------------------------------|
| Cuenta y Administración de Acti                                                                                                | vidad Costos de A                                                                                      | creditación D                                                                     | esarrollo de conte                                               | nidos Viajes de Docen                                                           | tes y Personal de la Organiz                                                  | acion Honorarios Comidas            |
| Los comentarios deben ser proporcior<br>Nota: El apoyo de la subvención de O<br>impuestos y propinas.                          | nados por los costos ingre<br>lympus no puede utilizarse                                               | sados en la categoría<br>e para comidas de los                                    | "Otros"<br>profesionales de la se                                | alud o "microsopistas". Todos li                                                | os costos deben incluir                                                       |                                     |
| Comidas                                                                                                    | Costo por artículo                                                                                     | persona                                                                           | Nro. de personas                                                 | Programa                                                                        | de Olympus (calculado)                                                        | Comentarios                         |
| Desayuno                                                                                                    | 12.95                                                                                                  | 2                                                                                 | 115                                                              | 2,978.50                                                                        |                                                                               |                                     |
| Almuerzo                                                                                                    | 22.00                                                                                                  | 2                                                                                 | 115                                                              | 5,060.00                                                                        |                                                                               |                                     |
| Cena                                                                                                    | 62.00                                                                                                  | 1                                                                                 | 105                                                              | 6,510.00                                                                        |                                                                               |                                     |
| Recesos / Meriendas                                                                                                    |                                                                                                    |                                                                                   |                                                                  |                                                                                 |                                                                               |                                     |
| Otros                                                                                                    | 14.00                                                                                                  | 1                                                                                 | 115                                                              | 1,610.00                                                                        |                                                                               |                                     |
| ⇐ Guardar y Regresar a la Pest                                                                                                 | aña de Presupuesto A                                                                                   | Anterior                                                                          |                                                                  | Costos del programa:<br>USD 16,158.50                                           | Cantidad pedida de<br>Olympus subtotal: USD<br>0.00<br>Guardar y Proceder con | la Próxima Pestaña de Presupuesto 📫 |

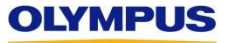

| Información General Solicitud de In<br>Firmante Autorizado y Beneficiario<br>Información Presupuestal<br>Cantidades ingresadas en la<br>Costos totales del programa (de la página a<br>Cantidad solicitada de parte de Olympus (d<br>Costos totales del programa (calculado a p<br>Cantidad solicitada de parte de Olympus (d | Iormación Formato del Prog<br>Destaña Información (<br>anterior) USD 100,000.00<br>le la página anterior) USD 10,000.<br>artir de las pestamas de abajo) USI<br>calculado desde las pestañas de ab | grama Presupuesto C<br>general<br>00<br>D 103,000.00<br>ajo) USD 13,000.00     | arga de Documentos<br>in<br>de<br>pe<br>el<br>ac<br>in<br>pa<br>es<br>la<br>(p | UGERENCIA - A me<br>grese los costos y a<br>e la subvención Olyr<br>estañas de la catego<br>sistema mantendr<br>ctualizado de las ca<br>gresadas. Use esta<br>ara asegurarse de q<br>stén "sumando" para<br>s que ingresó en la<br>pestaña Información | edida que<br>signe los fondos<br>npus en las<br>pría Presupuesto,<br><b>rá un recuento</b><br><b>antidades</b><br>a calculadora<br>ue sus entradas<br>a coincidir con<br>"página anterior"<br>general). |   |
|----------------------------------------------------------------------------------------------------|----------------------------------------------------------------------------------------------------|--------------------------------------------------------------------------------|--------------------------------------------------------------------------------|----------------------------------------------------------------------------------------------------|----------------------------------------------------------------------------------------------------|---|
| Cuenta y Administración de Actividad                                                                                                    | Costos de Acreditación                                                                                                    | Desarrollo de contenidos                                                       | Viajes de Docentes y Pers                                                      | o Organizacion                                                                                                    | Honorarios Comidas                                                                                                    |   |
| Los comentarios deben ser proporcionados<br>Logística de la Reunión                                                                                                    | por los costos ingresados en la catego<br>Costos Propu                                                                                                    | goría "Otros"<br>estos del Programa                                            | Cantidad solicitada de p;<br>(calculado)                                       | aus Come                                                                                                    | ntarios                                                                                                    |   |
| Sala(s) de reunión(es)                                                                                                    | 1240.00                                                                                                    |                                                                                | 1240.00                                                                        | espa                                                                                                    | cio de hotel                                                                                                    |   |
| Equipo A/V - Alquiler y Trabajo                                                                                                    | 1020.00                                                                                                    |                                                                                | 1020.00                                                                        | \$510                                                                                                    | /dia x 2 dias                                                                                                    |   |
| Dispositivo - Alquiler y Trabajo                                                                                                    |                                                                                                    |                                                                                |                                                                                |                                                                                                    |                                                                                                    |   |
| Costos de Teleconferencia                                                                                                    |                                                                                                    |                                                                                |                                                                                |                                                                                                    |                                                                                                    |   |
| Costos Congreso / Asociación                                                                                                    |                                                                                                    |                                                                                |                                                                                |                                                                                                    |                                                                                                    |   |
| Apoyo de Reunión en Sitio                                                                                                    | 320.00                                                                                                    |                                                                                | 320.00                                                                         | 2 per                                                                                                    | sonas x 2 dias                                                                                                    |   |
| Otros                                                                                                    | 420.00                                                                                                    |                                                                                | 420.00                                                                         | estor                                                                                                    | nagos de cerdo para la                                                                                                    |   |
| <del>¢</del> Guardar y Regresar a la Pestañ                                                                                                    | Costos del p<br>SUGERENCIA - Los cos<br>deben ingresarse en Lo                                                                                                    | rograma: USD 3,000.00<br>stos de <b>cadáveres o m</b><br>gística de la Reunión | Cantidad pedida de Olymp<br>USD 3 000.00<br>Odelos<br>Otros                    | ous subtotal:                                                                                                    | óxima Pestaña de Presupuesto                                                                                                    | - |
| ← Guardar y Volver ⊗ Cancelar                                                                                                    | Los comentarios son ob                                                                                                    | ligatorios.                                                                    |                                                                                | Gi                                                                                                    | Jardar y Proceder con el Paso<br>Siguiente                                                                                                    | - |

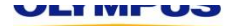

| Información General Solicitud de Informa                                                                                                    | Sistema de Gestión de S<br>ción Formato del Programa Presup                                                                         | olicitudes de Subvenciones > Solicit<br>uesto Carga de Documentos Detall | ud de Educación Médica> Presupuesto(cont.)<br>es de la Acreditación |
|----------------------------------------------------------------------------------------------------|----------------------------------------------------------------------------------------------------|--------------------------------------------------------------------------|---------------------------------------------------------------------|
| Firmante Autorizado y Beneficiario                                                                                                    |                                                                                                    | η <u>ι</u>                                                               | <u>_</u>                                                            |
| Información Presupuestal                                                                                                    | SUGERENCI<br>deben ser igu                                                                                                    | A <i>-Para salir de la pestaña de P</i><br>Jales                         | resupuesto, estos 2 valores                                         |
| Costos totales del programa (de la página anterio<br>Cantidad solicitada de parte de Olympus (de la pá<br>Costos totales del programa (calculado a partir de<br>Cantidad solicitada de parte de Olympus (calculad | r USD 100,000 00<br>Igina anterior USD 10,000.00<br>e las pestañas de abajo USD 100,000<br>do desde las pestañas de abajo USD 10,00 | y est                                                                    | os 2 valores deben ser iguales                                      |
| Cuenta y Administración de Actividad                                                                                                    | costos de Acreditación Desarrollo de co                                                                                             | ontenidos Viajes de Docentes y Person                                    | al de la Organizacion Honorarios Comidas                            |
| Logística de la Reunión Resultados                                                                                                    | Producción y Envío                                                                                                    |                                                                          |                                                                     |
| Los comentarios deben ser proporcionados por los                                                                                                    | s costos ingresados en la categoría "Otros"                                                                                         |                                                                          |                                                                     |
| Logística de la Reunión                                                                                                    | Costos Propuestos del Programa                                                                                                    | Cantidad solicitada de parte de (<br>(calculado)                         | Dlympus Comentarios                                                 |
| Sala(s) de reunión(es)                                                                                                    | 1240.00                                                                                                    | 1240.00                                                                  | espacio de hotel                                                    |
| Equipo A∕V - Alquiler y Trabajo                                                                                                    | 1020.00                                                                                                    | 1020.00                                                                  | \$510/dia x 2 dias                                                  |
| Dispositivo - Alquiler y Trabajo                                                                                                    |                                                                                                    |                                                                          |                                                                     |
| Costos de Teleconferencia                                                                                                    |                                                                                                    |                                                                          |                                                                     |
| Costos Congreso / Asociación                                                                                                    |                                                                                                    |                                                                          |                                                                     |
| Apoyo de Reunión en Sitio                                                                                                    | 320.00                                                                                                    | 320.00                                                                   | 2 personas x 2 dias                                                 |
| Otros                                                                                                    | 420.00                                                                                                    | 420.00                                                                   | estomagos de cerdo para la                                          |
|                                                                                                    | Costos del programa: USD 3,0                                                                                                    | 00.00 Cantidad pedida de Olympu                                          | s subtotal:                                                         |
| <del>þ</del> Guardar y Regresar a la Pestaña de Pre                                                                                                    | supuesto Anterior                                                                                                    | Guarda                                                                   | ar y Proceder con la Próxima Pestaña de Presupuesto 📫               |
| 🖕 Guardar y Volver                                                                                                    | 冐 Guardar y                                                                                                    | Continuar Más Tarde                                                      | Guardar y Proceder con el Paso 🛶<br>Siguiente                       |
| Una vez que se con<br>Programa y se hay<br>Proceder con el P                                                                                                    | nplete la sección de <b>Presupuest</b><br>/a asignado el <b>Monto Total Solic</b><br><mark>aso. Siguiente.</mark>                   | o, se hayan ingresado todos los C<br>itado de Olympus, presione en (     | Costos del<br>Guardar y                                             |
| ULIMPUS                                                                                                    |                                                                                                    |                                                                          | Desire 05                                                           |

Paso 7: Complete la pestaña Carga de documentos. Consulte las sugerencias en pantalla, así como las que se encuentran a continuación, para asegurarse de completar esta sección correctamente. Cuando haya terminado, presione Guardar y Proceder con el Paso Siguiente.

Número de Selisitud MED CAS 1749

**OLYMPUS** 

| Numero de Solicitad MED-SAS-1748                                                                                                    |
|----------------------------------------------------------------------------------------------------|
| Información General Solicitud de Información Formato del Programa Presupuesto Carga de Documentos Detalles de la Acreditación                                    |
| Firmante Autorizado y Beneficiario                                                                                                    |
| Carga de Documentos                                                                                                    |
| <ul> <li>¿El formulario W-9 que está actualmente en su perfil está actualizado?</li> <li>El W-9 debe estar firmado y fechado en los últimos dos años.</li> </ul> |
| Organizaciones fuera de los Estados Unidos- responder N/A- fuera de los<br>Estados Unidos                                                                        |

# Captura de pantalla continúa en la página siguiente ...

## Sistema de Gestión de Solicitudes de Subvenciones > Solicitud de Educación Médica> Carga de Documentos

| Carta de solicitud                                                                                                    | Informacion del Programa.pdf × Cancelar    | <b>SUGERENCIA -</b> Si adjunta un archivo por error, haga<br>en "X Cancelar" para eliminar el archivo y restaurar el<br>botón <b>Buscar</b> . Luego cargue el archivo correcto |
|----------------------------------------------------------------------------------------------------|--------------------------------------------|----------------------------------------------------------------------------------------------------|
| <ul> <li>Invitacion / toileto/ material de marketing</li> </ul>                                                                                                    | BrochureDocumentOLA_113;pdf × Cancelar     |                                                                                                    |
| <ul> <li>Agenda detallada<br/>Para los eventos educativos en vivo, la agenda proporcionada e<br/>incluir el detalle del contenido a ser presentado, hora por hora.</li> </ul> | debe • RequestLetterOLA_113.pdf × Cancelar | SUGERENCIA– Dirija su Carta de Solicitud al "Com<br>Subvenciones de Olympus" y explique por qué deberi<br>considerar apoyar su evento. NO incluya ningún bene                  |
| * Lista de la Junta Directiva                                                                                                    | MemberExpectation_60.pdf × Cancelar        | de patrocinio incidental (por ejemplo, las subvencione<br>\$ 5,000 se reconocen en el nivel de platino y reciben<br>exhibición de mesa gratuita); tales beneficios no son l    |
| Presupuesto detallado                                                                                                    | Buscar                                     | factor en la toma de decisiones del Comité de<br>Subvenciones                                                                                                    |
| Evaluación de Necesidades                                                                                                    | Buscar                                     | Se recomienda un <b>documento de Detalles de pr</b><br>v logística si está buscando apovo para producto                                                                        |
| Objetivos de Aprendizaje                                                                                                    | Buscar                                     | equipos y tiene información adicional para compa<br>las necesidades, entregas y / o configuraciones d<br>productos que no fue capturada en el <b>Formulario</b>                |
| Plan de medición de resultados                                                                                                    | Buscar                                     | <b>Apoyo de Equipos</b> requerido (el archivo Excel que cargado en la pestaña Formato de entrega).                                                                             |
| Detailes de producto y logística                                                                                                    | Buscar                                     |                                                                                                    |
| Documento Adicional                                                                                                    | Buscar                                     | <b>SUGERENCIA</b> — Se recomienda encarecidamente<br>se requiere) que adjunte documentos adicionales (ce<br>evaluación de necesidades, un presupuesto detallad                 |
| Documentos Estatutarios de la Organización<br>Se requiere este documento<br>para los países latinoamericanos.                                                                 | GoverningDocument_59.pdf × Cancelar        | que puedan ayudar al Comité de subvenciones a rev<br>solicitud. Use los campos existentes donde correspo<br>necesita agregar otro campo de carga, presione <b>Ag</b>           |
| Autoridad Tributaria Competente<br>Se requiere este documento                                                                                                    | TaxDocument_59.pdf × Cancelar              | fila.                                                                                                    |

Paso 8: Complete la pestaña Detalles de Acreditación. Consulte las sugerencias en pantalla, así como las que se encuentran a continuación, para asegurarse de completar esta sección correctamente. Cuando haya terminado, presione Guardar y Proceder con el Paso Siguiente.

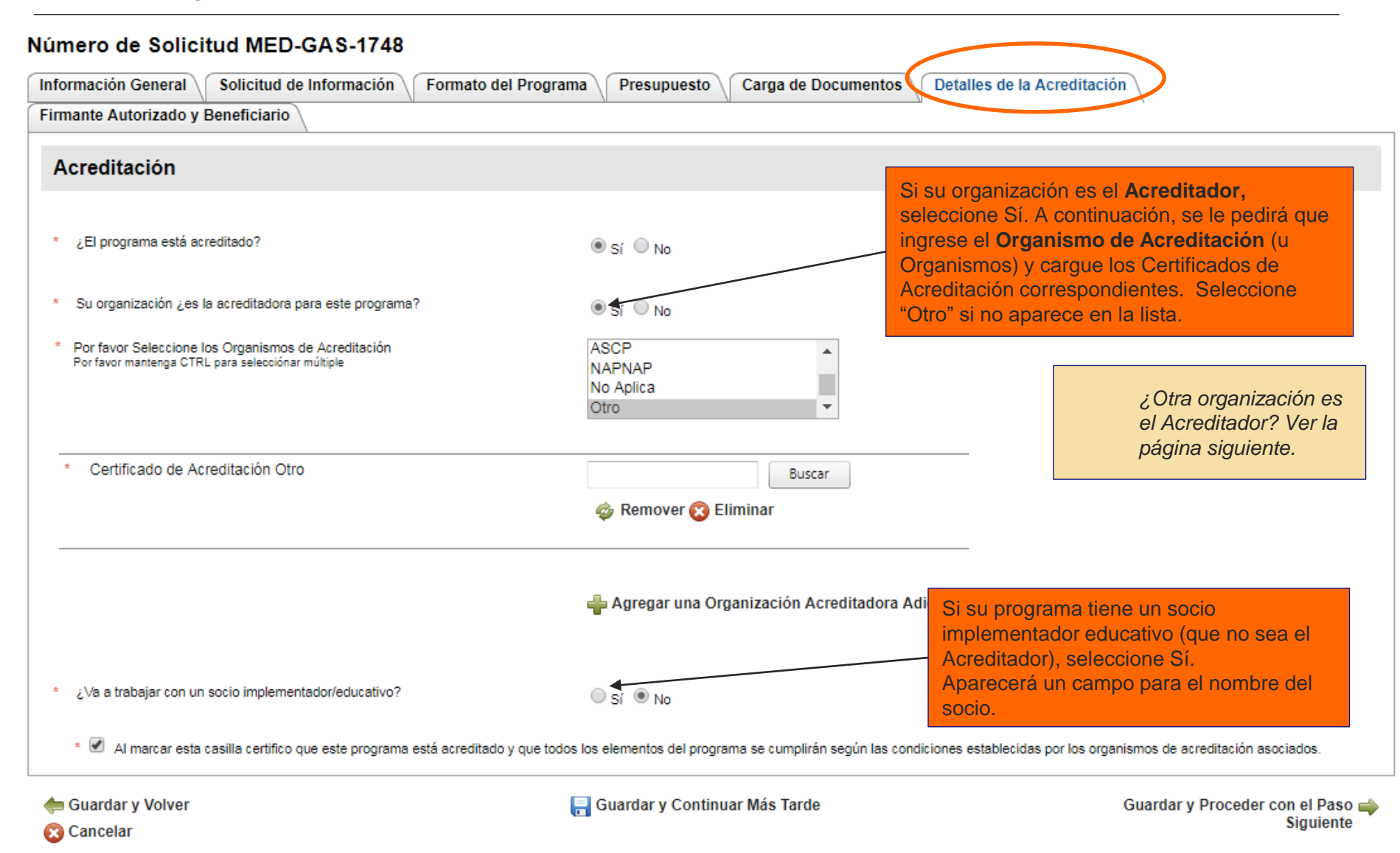

# Sistema de Gestión de Solicitudes de Subvenciones > Solicitud de Educación Médica> Detalles de Acreditación (cont.)

| irmante Autorizado y Beneficiario                             | V                                        |                                           |                                                                                     |
|---------------------------------------------------------------|------------------------------------------|-------------------------------------------|-------------------------------------------------------------------------------------|
|                                                               |                                          |                                           |                                                                                     |
| Acreditación                                                  |                                          |                                           |                                                                                     |
|                                                               |                                          |                                           |                                                                                     |
| * ¿El programa está acreditado?                               |                                          | 🖲 Sí 🔘 No                                 | Si su organización <b>NO</b> es el Acreditador,                                     |
|                                                               |                                          |                                           | el Nombre, el Organismo de Acreditación (u                                          |
| <ul> <li>Su organización ¿es la acreditadora para </li> </ul> | este programa?                           | © Sí ® No◀                                | Organismos), los <b>Certificados de</b>                                             |
|                                                               |                                          | _                                         | Acreditación correspondientes y los Detalles                                        |
| * Nombre de la Organización Acreditadora                      |                                          |                                           | de la Persona de contacto del Acreditador.                                          |
| Acreditación                                                  | AACP                                     |                                           |                                                                                     |
| múltiple                                                      |                                          |                                           | ¿Su organizacion es Acreditador? Ver página anterior.                               |
|                                                               |                                          |                                           |                                                                                     |
| * País                                                        | T                                        |                                           |                                                                                     |
| * Nombre del Acreditador                                      |                                          | IMPORTANT                                 | E: asegúrese de que la información de contacto que                                  |
| * Correo del Acreditador                                      |                                          | proporciona a                             | Il Acreditador externo sea precisa. Si se aprueba su                                |
| * Dirección 1                                                 |                                          | Acreditador v                             | le pedirá que firme su Carta de Acuerdo El hecho de no                              |
| Dirección 2                                                   |                                          | obtener la fir                            | ma del Acreditador podría poner en peligro la entrega                               |
| * Ciudad                                                      |                                          | del apoyo. In                             | forme al Accreditador que se lo contactaremos si su                                 |
| * Código Postal                                               |                                          | solicitud es a                            | aprobada.                                                                           |
| * Teléfono                                                    |                                          |                                           |                                                                                     |
|                                                               | Guardar la Información del Acre          | ditudor                                   | Si su programa tiene un socio educativo                                             |
|                                                               |                                          |                                           | (que no sea el Acreditador), seleccione Si<br>Aparecerá un campo para el nombre del |
| * ¿Va a trabajar con un socio implementado                    | //educativo?                             | 🔍 Sí 🗬 No                                 | socio.                                                                              |
| _                                                             |                                          |                                           |                                                                                     |
| * 🗹 Al marcar esta casilla certifico que e                    | ste programa está acreditado y que todos | s los elementos del programa se cumplirár | n según las condiciones establecidas por los organismos de acreditación asociados.  |
|                                                               |                                          |                                           | Guardar y Bragadar can al Baga -                                                    |
| ⊨ Guardar y Volver                                            | L                                        | 🚍 Guardar y Continuar Mas Tarde           | Guardal y Proceder con er Paso                                                      |
| ⊨ Guardar y Volver<br>Sy Cancelar                             | l.                                       | 🔒 Guardar y Continuar Mas Tarde           | Siguiente                                                                           |

**Paso 9:** Complete la pestaña **Firmante Autorizado y Beneficiario.** Consulte las sugerencias en pantalla, así como las que se encuentran a continuación, para asegurarse de completar esta sección correctamente. Cuando haya terminado, presione **Guardar y Proceder con el Paso Siguiente.** 

#### Detalles de la Solicitud

Solicitud de Educación Médica > Firmante Autorizado y Beneficiario

#### Consejos para Completar esta Sección

- Asegúrese de que el Firmante Autorizado que se indica a continuación tenga la autoridad legal para firmar la Carta de Acuerdo de Olympus en nombre de su organización en caso de que el Comité de Subvenciones de OCA apruebe su solicitud. Si la persona identificada a continuación es incorrecta, seleccione "No" y proporcione el nombre y la dirección de correo electrónico del Firmante Autorizado correcto.
- Si su solicitud es aprobada, se notificará al Firmante Autorizado por correo electrónico y se le solicitará que tome medidas para que su
  organización reciba el donativo.
- La información de dirección del beneficiario solo es relevante para las subvenciones financieras otorgadas a organizaciones en los Estados Unidos y Canadá, que se envían a través de FedEx o un proveedor similar. Si su organización tiene su sede fuera de América del Norte, seleccione N / A.
- Las subvenciones financieras otorgadas a organizaciones con base en América Latina serán en Dólares Estadounidenses (USD) y se enviarán por transferencia electrónica a su institución financiera. Nos pondremos en contacto con usted para obtener información de enrutamiento adicional si su solicitud es aprobada.

#### Revisión Final y Presentación de Solicitud

- Después de completar esta sección, haga clic en Guardar y Proceder con el Paso Siguiente (a continuación) para ver un resumen de toda su aplicación.
- Desplácese hasta la parte inferior de la página de resumen, revise el párrafo Acuerdo y marque la casilla si está de acuerdo.
- Haga clic en Proceder para enviar su solicitud. Sabrá que se envió correctamente cuando vea la pantalla de "Gracias".
- MUY IMPORTANTE: Su aplicación no ha sido enviada hasta que vea la pantalla de "Gracias."

#### Número de Solicitud MED-GAS-1748

| ſ | Información General Solicitud de Información                                                                                                    | Formato del l   | Programa Presupuesto Carga de Documentos Detalles de la Acreditación                                                                                         |
|---|----------------------------------------------------------------------------------------------------|-----------------|----------------------------------------------------------------------------------------------------|
|   | Firmante Autorizado y Beneficiario                                                                                                    |                 | Si el <b>Firmante Autorizado que</b> figura en la lista tiene la autoridad legal para firmar la <b>Carta de Acuerdo</b> de Olympus y                         |
|   | * El firmante Autorizado a Continuación ¿es<br>correcto?<br>Nota - Si se dorga la ayuda de Olympus, el firmante autorizad<br>recibirá la Carta de Acuerdo para la firma a través de la<br>dirección de correo electricinico proporcionada. | ● Sí ○ No       | la dirección de correo electrónico es correcta, seleccióne Si.<br>De lo contrario, seleccióne No e ingrese la información correcta<br>cuando se le solicite. |
|   | Nombre del Firmante Autorizado                                                                                                    | kath            | <b>MPORTANTE:</b> Olympus se pondrá en contacto con el firmante autorizado por                                                                               |
|   | Apellido del Firmante Autorizado                                                                                                    | varg            | correo electrónico, y el firmante autorizado deberá tomar medidas en caso de                                                                                 |
|   | Correo del Firmante Autorizado                                                                                                    | ksvargas@yahoo. | que se otorgue un premio. <i>Por favor, informar al firmante autorizado que él /</i><br><i>ella va a ser contactado.</i>                                     |

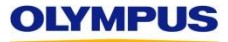

Captura de pantalla continúa de la página anterior ...

**Organizaciones fuera de los Estados Unidos:** los donativos monetarios generalmente se otorgan mediante transferencia bancaria. No se requiere dirección de entrega. Seleccione **N / A.** 

**Organizaciones estadounidenses y canadienses:** si la dirección que se muestra es la dirección postal correcta que se utilizará para la entrega de una verificación en papel, seleccione **Sí**. Si la dirección no es correcta, seleccione No e ingrese la información correcta cuando se le solicite.

## Información del Beneficiario

Atención

Nombre de la Organización Solicitante

Línea 1 Dirección de la Organización Solicitante

Línea 2 Dirección de la Organización Solicitante

Ciudad, estado/provincia, código postal de la organización solicitante

País de la Organización Solicitante

Número de teléfono de la organización solicitante

\*¿La Dirección del Beneficiario es igual a la Dirección del a Organización?

Para las organizaciones estadounidenses y canadienses que soliciten apoyo financiero, se requiere la dirección del beneficiario. Todas las demás organizaciones deben seleccionar N/A. 101010101 Colonia Napióles

Monterrey, , 09099202

Organización ñ Mexico

Mexico 00000099928282

● Sí ○ No ○ N / A

**IMPORTANTE:** Olympus solo realizará el pago a la **Organización Solicitante** indicada aquí, que se ha obtenido de su Registro. Esta información no puede ser cambiada.

🔚 Guardar y Continuar Más Tarde

Guardar y Proceder con el Paso Siguiente

Cuando haya completado la pestaña **Firmante Autorizado y Beneficiario**, presione aquí para continuar.

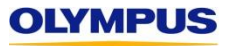

🛑 Guardar y Volver

👩 Cancelar

**Paso 10:** Revise este resumen en pantalla para asegurarse de que su solicitud este correcta y completa antes de enviarla. A continuación, desplácese hacia abajo, revise el párrafo de "Acuerdo" y presione en **Proceder** para enviar su solicitud a Olympus. **Su solicitud no ha sido enviada hasta que vea la pantalla de "Gracias".** 

| Detalles de la Solicitud                                                                              | SUGE           | RENCIA: para realizar cambios, presione en el                                                                          |                       |
|----------------------------------------------------------------------------------------------------|----------------|----------------------------------------------------------------------------------------------------|-----------------------|
|                                                                                                    |                | le rapiz junio a la sección que necesita editar para                                                                   |                       |
| Número de Solicitud MED-GAS-1748                                                                      | voiver         | a esa pestana de la aplicación original. Realice los                                                                   |                       |
|                                                                                                    | cambio         | os, luego haprsione en Guardar y Continuar con el                                                                      | $\searrow$            |
| Información General                                                                                   | de resi        | Siguiente. Volverá automáticamente a esta página                                                                       | -                     |
| País donde se lleva a cabo el programa                                                                | 401000         | INEXICO                                                                                                    |                       |
| Tipo de Programa                                                                                      |                | Educación para Profesionales de la Salud                                                                               |                       |
| Área Terapéutica                                                                                      |                | Gastroenterología                                                                                                    |                       |
| Estado de la enfermedad/tratamiento                                                                   |                | Gastroenterología - Otro                                                                                               |                       |
| Título del Programa                                                                                   |                | Ejemplo                                                                                                    |                       |
| Descripción del programa/actividad                                                                    |                | Escriba aqui una breve descripcion del programa                                                                        |                       |
| Apoyo Solicitado de Olympus                                                                           |                | Financiero, Producto - Olympus                                                                                         |                       |
| Fecha para la que se requiere una decisión sobre la subvencio                                         | ón             | 01 jun 2018                                                                                                    |                       |
| Moneda                                                                                                |                | USD                                                                                                    |                       |
| Monto solicitado a                                                                                    |                | 10,000.00                                                                                                    |                       |
| Costos Totales del Programa                                                                           |                | 100,000.00                                                                                                    |                       |
| ¿Se busca apoyo financiero de otras fuentes para este progra                                          | ma?            | ® Sí ◯ No                                                                                                    |                       |
| Por favor, indique los posibles apoyos financieros                                                    |                | Fuji, Boston Scientific                                                                                                |                       |
| Para este programa, ¿se busca apoyo de producto de otras fu                                           | ientes?        | ® Sí ◯No                                                                                                    |                       |
| Por favor, indique los colaboradores potenciales de productos                                         |                | Fuji, Boston Scientific                                                                                                |                       |
| Nombre de la institución financiera de la organización donde s<br>los fondos provenientes de Olympus. | e depositarían | Nombre del Banco                                                                                                    |                       |
| ¿Cuáles de los siguientes describen mejor cómo se depositari<br>financiera proporcionada por Olympus? | ía la ayuda    | Fondos depositados en la cuenta bancaria de la organización designados específicamente p<br>específicos subvencionados | ara fondos de eventos |
| Ingresos Anticipados de los Registros                                                                 |                | 20,000.00                                                                                                    |                       |
| Ingresos Previstos de Subvenciones de Apoyo                                                           |                | 30,000.00                                                                                                    |                       |
| Ingresos Previstos del Apoyo del Patrocinio y la Exhibición                                           |                | 50,000.00                                                                                                    |                       |
| Ingresos Previstos- Otros                                                                             |                | 0.00                                                                                                    |                       |
| Total de Ingresos Previstos                                                                           |                | 100,000.00                                                                                                    |                       |
| ¿Su organización (u organización matriz) está en la "Open Pa                                          | yments List of | ○ Sí ® No                                                                                                    |                       |

| Firmante Autorizado y Beneficiario                                        |                            |                                                                                      | 4 |
|---------------------------------------------------------------------------|----------------------------|--------------------------------------------------------------------------------------|---|
| El firmante Autorizado a Continuación ¿es correcto?                       | Sí No                      |                                                                                      |   |
| Nombre del Firmante Autorizado                                            | kath                       |                                                                                      |   |
| Apellido del Firmante Autorizado                                          | varg                       |                                                                                      |   |
| Correo del Firmante Autorizado                                            | ksvargas@yahoo.com         | En la parte inferior de la página, revise                                            |   |
| Atención                                                                  |                            | cuidadosamente la declaración del Acuerdo. Si lo                                     |   |
| lombre de la Organización Solicitante                                     | Organización ñ Mexico      | desea, presione en el texto Compromiso de                                            |   |
| nea 1 Dirección de la Organización Solicitante                            | 101010101 Colonia Napióles | Cumplimiento para revisar ese documento en una                                       |   |
| nea 2 Dirección de la Organización Solicitante                            |                            | mostró durante el registro e incluve un enlace                                       |   |
| udad, Estado / Provincia, Código Postal de la Organización Solicitante    | Monterrey, , 09099202      | adicional a una Carta de Acuerdo de muestra que es                                   |   |
| aís de la Organización Solicitante                                        | Mexico                     | posible que desee distribuir para la revisión de su                                  |   |
| úmero de teléfono de la organización solicitante                          | 00000099928282             | organización)                                                                        |   |
| La Dirección del Beneficiario es igual a la Dirección de la Organización? | ● Sí ○ Nº ○ N/A            | Marque la casilla para mostrar su acuerdo con los términos y condiciones de Olympus. |   |
| Acuerdo                                                                   |                            |                                                                                      |   |

Comprendo que mi solicitud de subvencion se considerara no elegible en caso de estar incompleta cualquier parte de mi registro o mi solicitud, incluidos los documentos adjuntos requeridos. Las solicitudes de apoyo con producto deben incluir un Formulario de Equipos completo para cada actividad de soporte con productos. Acepto en su totalidad los términos y las condiciones del Compromiso de Cumplimiento de Olympus. Certifico que, a mi mejor saber y entender, toda la información de mi solicitud es veraz y precisa. Certifico que la organización solicitante, su personal y yo (1) no hemos pedido, ya sea de forma implícita o explícita, la asistencia solicitada a cambio de un acuerdo de adquisición, arrendamiento o recomendación, uso, disposición de adquisición o arrendamiento, o prescripción de productos Olympus, y (2) no somos personas u organizaciones excluidas de la participación en Medicare, Medicaid u otros programas de atención de salud del gobierno federal de los EE. UU. Comprendo que el personal de ventas, marketing y comercio de Olympus está separado deliberadamente del proceso de subvenciones de Olympus y no se lo debe contactar ni consultar en relación con asuntos relacionados con las subvenciones.

🚔 Imprimir 🔫

🔞 Cancelar

🛑 Volver

OLYMPUS

**SUGERENCIA:** si lo desea, presione en **Imprimir** para imprimir o guardar una copia de la solicitud completa para sus registros. **IMPORTANTE:** debe presionar en **Proceder para ENVIAR SU PETICIÓN A OLYMPUS**  Proceder 🛶

**Paso** 11:Revise la pantalla de **"Gracias**" y revise su bandeja de entrada para recibir un **correo electrónico de confirmación** de Olympus.

| Numero de Solicitud: MED-GAS-1/48                                                                                                    | SUGERENCIA – Anote su Numero de Solicitud y                                                                                                    |
|----------------------------------------------------------------------------------------------------|----------------------------------------------------------------------------------------------------|
| Organización Solicitante: Organización ñ Mexico                                                                                                    | use el número en toda la correspondencia con los                                                                                                    |
| Fecha de Inicio del Programa: 01 jun 2018                                                                                                    |                                                                                                    |
| Apoyo Solicitado: Financiero, Producto - Olympus                                                                                                    | SUGERENCIA– La dirección de correo                                                                                                    |
| Monto de la Subvención Financiera Solicitada: USD 10,000.00                                                                                                    | electrónico que usted tiene en nuestro sistema aparecerá aquí.                                                                                                    |
| <ul> <li>Si se trata de una presentación por primera vez, se envió un con<br/>no recibe este correo electrónico dentro de los 15 minutos, revise su<br/>Grants al 484-896-3939 o grants-americas@olympus.com</li> </ul>                                                                                                    | rreo electrónico de confirmación a <b>ksvargas@yahoo.com</b> . Si<br>carpeta de correo no deseado o comuníquese con OCA                                                                                                    |
| Si esta volviendo a enviar esta solicitud después de responder                                                                                                    | r a las consultas enviadas por los Admi                                                                                                    |
| Subvenciones de Olympus después de una revisión inicial, esta<br>solicitud. No recibirá un correo electrónico de confirmación.                                                                                                    | pantalla de "Gracias" es su confirmación (IMPORTANTE - Por favor I                                                                                                    |
| Subvenciones de Olympus después de una revisión inicial, esta solicitud. No recibirá un correo electrónico de confirmación.         Sucede Después?         Los       Equipo Olympus Grants- Americas         notificará por correo electrónico y se le pedirá que actualice su solicito portunamente, su solicitud se considerará incompleta y no secomunionamente.                                                                                                    | pantalla de "Gracias" es su confirmación di <b>IMPORTANTE - Por favor l</b><br><b>solicitud.</b> Si se requiere información adicional, se le<br>rud en línea antes de la fecha límite provista. Si no responde<br>nicará al Comité para su revisión.                                                                                                    |
| Subvenciones de Olympus después de una revisión inicial, esta<br>solicitud. No recibirá un correo electrónico de confirmación.<br>Sucede Después?<br>Los Equipo Olympus Grants- Americas revisarán su<br>notificará por correo electrónico y se le pedirá que actualice su solicitu<br>oportunamente, su solicitud se considerará incompleta y no secomun<br>Si su solicitud incluye una solicitud de apoyo de producto / equi<br>en su Formulario de Equipo para aclarar las necesidades de equipos<br>respuesta a estas solicitudes retrasará la revisión del Comité de toda<br>Olympus para asegurar el inventario y proporcionar personal para ad | pantalla de "Gracias" es su confirmación dicional, se le<br>solicitud. Si se requiere información adicional, se le<br>su den línea antes de la fecha límite provista. Si no responde<br>nicará al Comité para su revisión.<br>Ipo, Olympus puede contactar al contacto clínico que indicó<br>y la logística. Notifique a su contacto clínico que la falta de<br>o su solicitud y puede poner en peligro la capacidad de<br>liministrar el equipo asociado con su evento. |

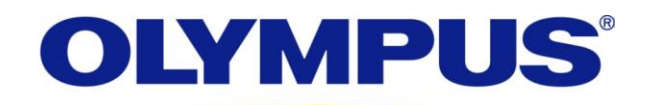

Your Vision, Our Future